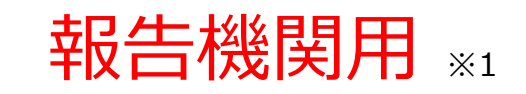

※1 報告機関:病院、診療所、歯科診療所、助産所、薬局

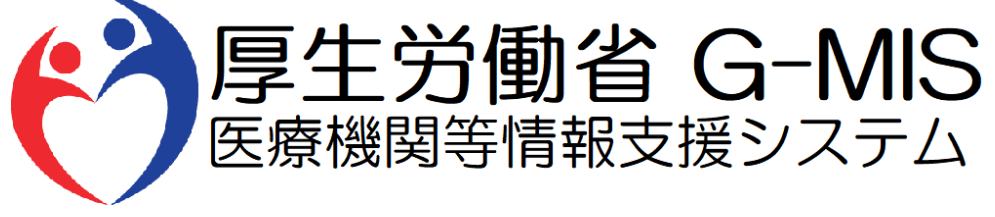

# 医療機能・薬局機能情報提供制度 臨時休診・休業・閉店 操作マニュアル Ver 1.00

令和5年7月26日

# 改訂履歴

| # | 版数   | 改訂日       | 改訂者      | 変更箇所 | 変更内容·理由 |
|---|------|-----------|----------|------|---------|
| 1 | 1.00 | 2023/7/26 | G-MIS事務局 | 初版   | -       |
| 2 |      |           |          |      |         |
| 3 |      |           |          |      |         |
| 4 |      |           |          |      |         |
| 5 |      |           |          |      |         |
| 6 |      |           |          |      |         |
| 7 |      |           |          |      |         |
| 8 |      |           |          |      |         |
| 9 |      |           |          |      |         |

# 目次

| 1. |      |                    |         |    |    | 3-1. | 外来受付時間等の確認<br>(病院・診療所・歯科診療所) | • • • • • • | 43 |
|----|------|--------------------|---------|----|----|------|------------------------------|-------------|----|
|    | 1-1. | 本マニュアルの位置づけ        | ••••• 4 |    |    |      |                              |             |    |
|    | 1-2. | 操作を始める前に           | ••••    | 5  |    | 3-2. | が米受り時間等の確認<br>(助産所)          | ••••        | 47 |
|    | 1-3. | 操作マニュアル構成説明        | •••••   | 6  | -  | 3-3. | 開店時間等の確認                     | • • • • • • | 51 |
| 2. | 病院   | 等・薬局の臨時休診・休業・閉     | 店設定     |    | 4. | 参考   |                              |             |    |
|    | 2-1. | システム操作概要           | ••••    | 8  |    | 4-1. | システムエラーメッセージ一覧               | ••••        | 55 |
|    | 2-2. | 臨時休診・外来受付時間の<br>変更 | •••••   | 9  | m  | 4-2. | 全国統一システム上の検索結果               | ••••        | 56 |
|    | 2-3. | 臨時休業・外来受付時間の<br>変更 | •••••   | 21 | -  |      |                              |             |    |
|    | 2-4. | 臨時閉店・開店時間の変更       | ••••    | 31 | -  |      |                              |             |    |
| 3. | その他  | 也機能                |         |    | -  |      |                              |             |    |
|    | その他  | 的機能一覧              | ••••    | 42 | _  |      |                              |             |    |

# 1. はじめに

■ 本資料は、医療機能・薬局機能情報提供制度の報告機関向けのG-MIS操作マニュアルです。 なお、G-MISシステム以外の制度運営に関する内容は説明対象外です。

# 1. はじめに 1-2. 操作を始める前に

- G-MISの画面上で入力や選択した内容によって画面表示やデータ処理に時間がかかる場合があります。 PCの性能やネットワークの状況によっても異なりますので、しばらくお待ちください。
  - 一括メール配信や、臨時休診一括処理などのボタン押下後の実行結果の取得
  - 報告確認画面の表示、「差異表示」を行う際の画面表示 など
- 医療機能・薬局機能情報提供制度に関するG-MISの操作の用語やよくある質問については、以下の資料に記載しております。 資料:G-MIS\_操作マニュアル\_報告機関用\_用語集・FAQ

1. はじめに 1-3. 操作マニュアル構成説明

■ 本資料では、G-MIS画面の操作について以下①~③の構成で説明します。

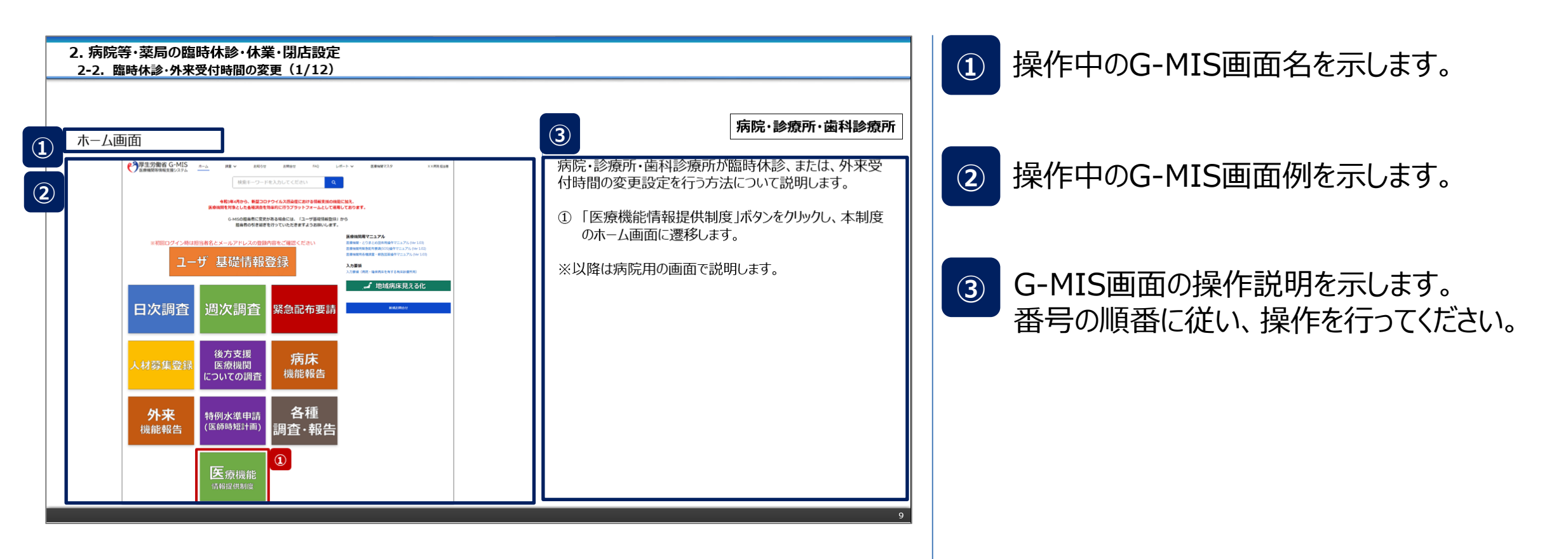

# 2. 病院等・薬局の臨時休診・休業・閉店設定

# 2. 病院等・薬局の臨時休診・休業・閉店設定 \_\_\_\_\_2-1. システム操作概要

■ 臨時休診・休業・閉店・時間変更設定におけるシステム操作概要として、図示します。
 ① 臨時休診・休業・閉店・時間変更を行う → 2-2. 臨時休診・外来受付時間の変更(病院・診療所・歯科診療所が対象)
 ※設定対象の報告機関に対応する章を参照してください。 2-3. 臨時休業・外来受付時間の変更(助産所が対象)

2-4. 臨時閉店・開店時間の変更(薬局が対象)

※操作中に発生したシステムエラーについては、「4-1.システムエラーメッセージー覧」を参照してください。

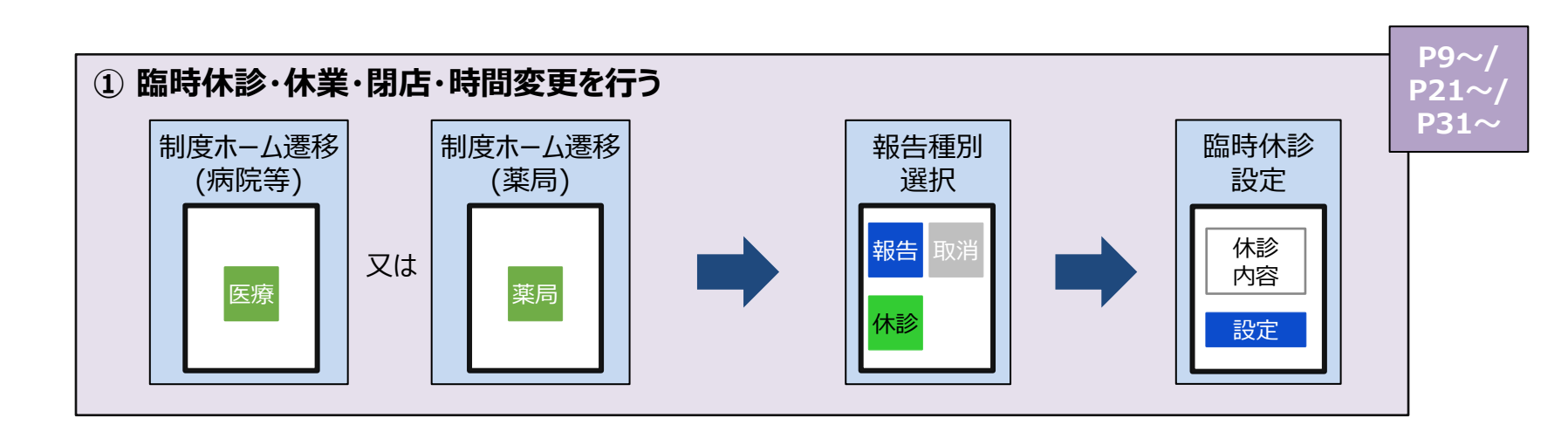

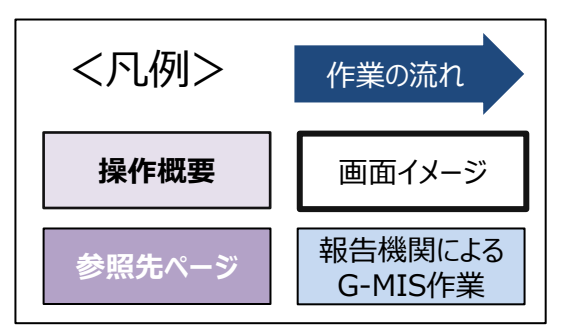

2. 病院等・薬局の臨時休診・休業・閉店設定 2-2. 臨時休診・外来受付時間の変更(1/12)

# ホーム画面

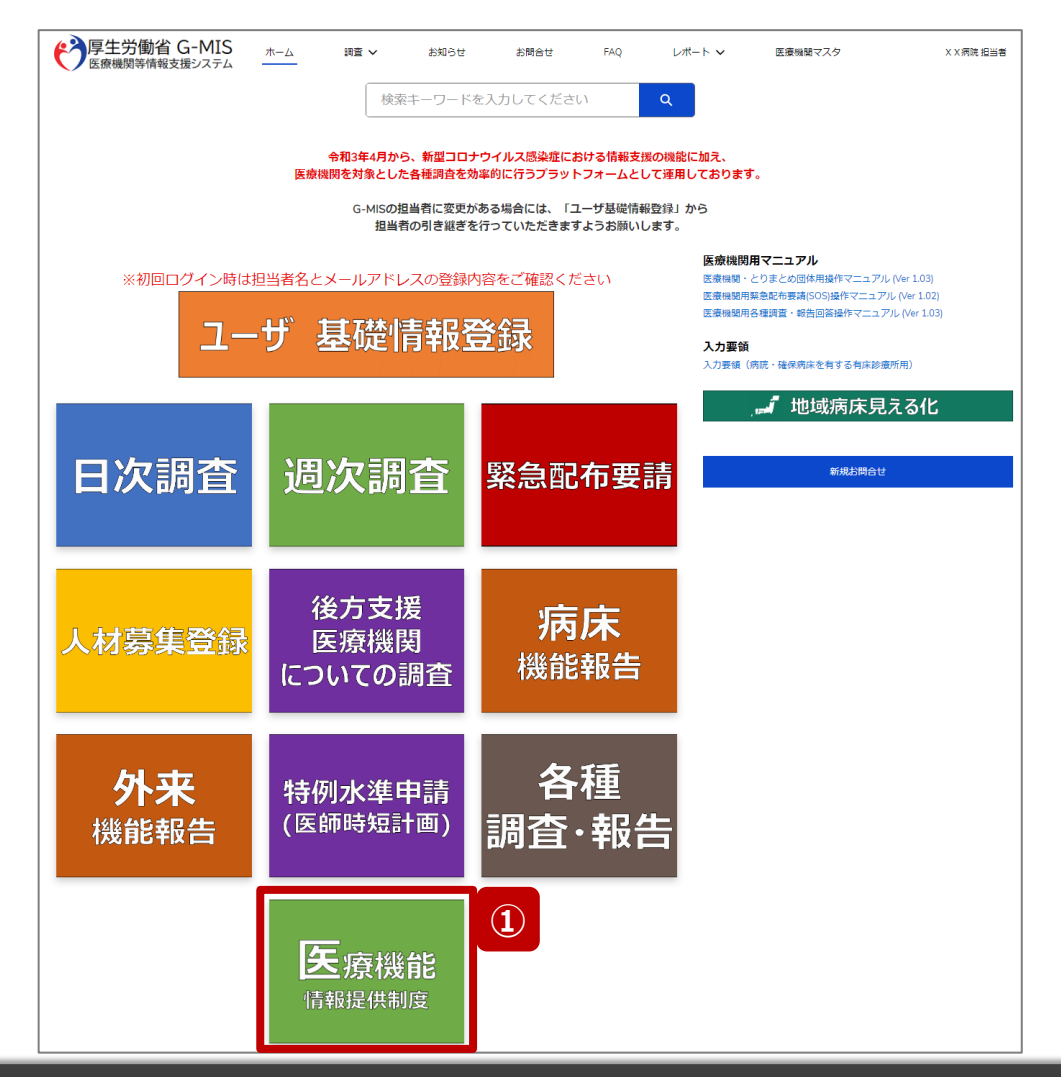

# 病院・診療所・歯科診療所が臨時休診、または、外来受 付時間の変更設定を行う方法について説明します。 ①「医療機能情報提供制度」ボタンをクリックし、本制度 のホーム画面に遷移します。

病院·診療所·歯科診療所

※以降は病院用の画面で説明します。

# 医療機能情報提供制度ホーム画面

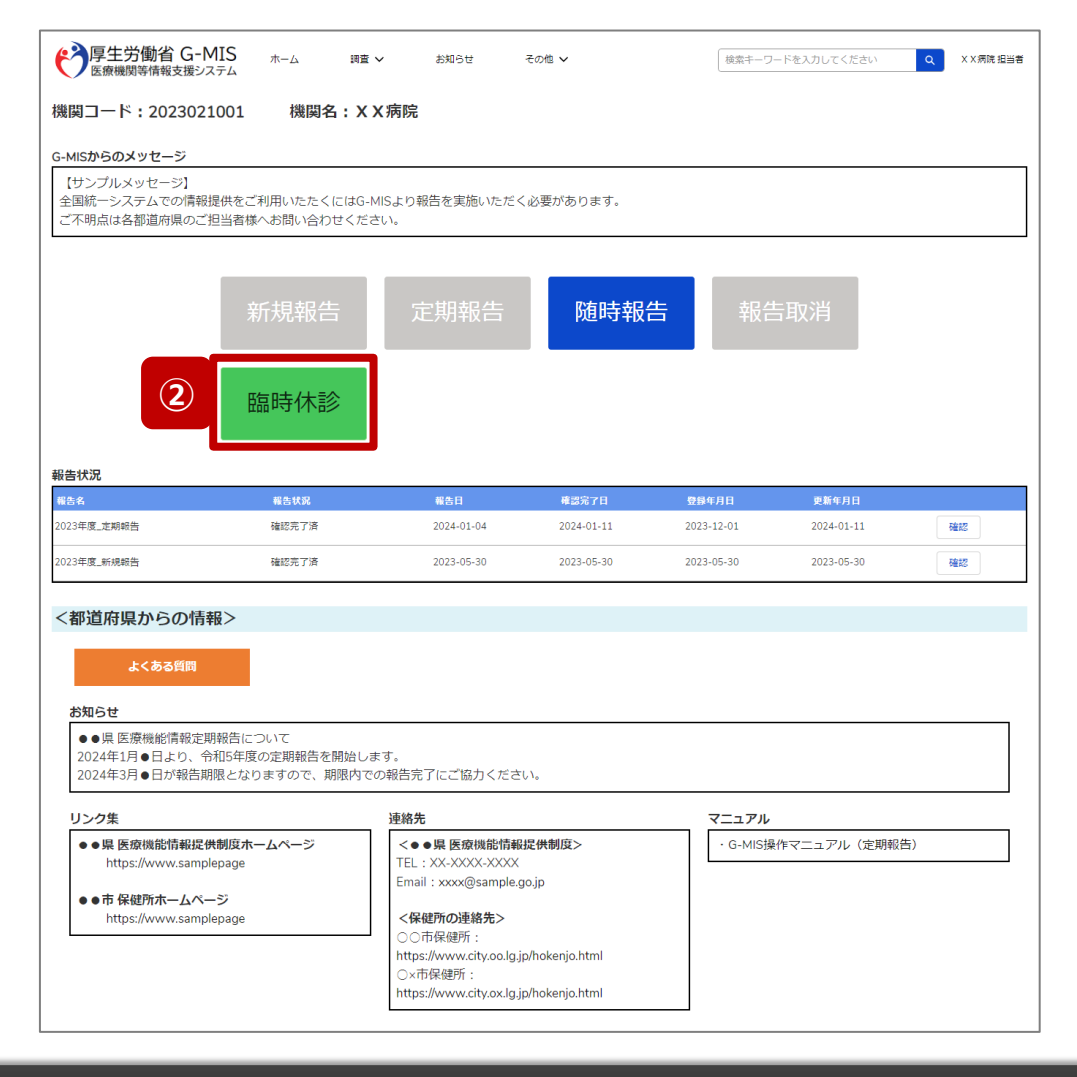

# 病院·診療所·歯科診療所

 2 「臨時休診」ボタンをクリックして、臨時休診設定画面に 遷移します。

※「臨時休診」以外の各ボタンについては、「2-2. 臨時休診・外来受付時間の変更(12/12)」で補足説明します。

# 臨時休診設定画面

|                                                                                                    | 医療機関等情報支援システム                                                                                                    | -ム 調査                                                        | i v                                               | お知らせ                    | その他 🗸     |           |           | 検索キーワードな  | を入力してください | Q X X 病院 1     |
|----------------------------------------------------------------------------------------------------|----------------------------------------------------------------------------------------------------|--------------------------------------------------------------|---------------------------------------------------|-------------------------|-----------|-----------|-----------|-----------|-----------|----------------|
| Https://withingtone.intervieweighten.org/       Construction         Image: Intervieweighten.org/       Image: Intervieweighten.org/       Image: Intervieweighten.org/         Image: Intervieweighten.org/       Image: Intervieweighten.org/       Image: Intervieweighten.org/         Image: Intervieweighten.org/       Image: Intervieweighten.org/       Image: Intervieweighten.org/       Image: Intervieweighten.org/         Image: Intervieweighten.org/       Image: Intervieweighten.org/       Image: Intervieweighten.org/       Image: Intervieweighten.org/       Image: Intervieweighten.org/         Image: Intervieweighten.org/       Image: Intervieweighten.org/       Image: Intervieweighten.org/       Image: Intervieweighten.org/       Image: Intervieweighten.org/         Image: Intervieweighten.org/       Image: Intervieweighten.org/       Image: Intervieweighten.org/       Image: Intervieweighten.org/       Image: Intervieweighten.org/         Image: Intervieweighten.org/       Image: Intervieweighten.org/       Image: Intervieweighten.org/       Image: Intervieweighten.org/       Image: Intervieweighten.org/         Image: Intervieweighten.org/       Image: Intervieweighten.org/       Image: Intervieweighten.org/       Image: Intervieweighten.org/       Image: Intervieweighten.org/         Image: Intervieweighten.org/       Image: Intervieweighten.org/       Image: Intervieweighten.org/       Image: Intervieweighten.org/       Image: Intervieweighten.org/ <td< th=""><th>国時休診時間変更 2023021001:病院:XX病院</th><th></th><th></th><th></th><th></th><th></th><th></th><th></th><th></th><th></th></td<> | 国時休診時間変更 2023021001:病院:XX病院                                                                                                    |                                                              |                                                   |                         |           |           |           |           |           |                |
| 2023       2024年2月       2015         日       月       火       水       木       金       ±         28       29       30       31       1       2       3         4       5       6       7       8       9       10         11       12       13       14       15       16       17         18       19       20       21       22       23       24         25       26       27       28       29       1       2         2418/68/85/h%/21.       基片開線(修務/18)       の外長付開着を名時間帯に反映します。       *       *       *         9/44/101       水橋       小橋       1       *       *       *       *         19/45/102       修務/18       の外見ののしてください。       *       *       *       *         19/104       *       1       *       1       *       *       *         101       *       1       1       101       *       *       *       *         19/105       *       1       1       1       *       *       *       *         19/105       *       1       *       1                                                                                                    | 日付をクリックするとその日の情報を表示します。<br>カレンダーが緑色に塗られている日は臨時情報が愛                                                                                        | 総済みです。                                                       |                                                   |                         |           |           |           |           |           |                |
| 日         月         火         水         木         血         土           28         29         30         31         1         2         3           4         5         6         7         8         9         10           11         12         13         14         15         16         17           18         19         20         21         22         23         24           25         26         27         28         29         1         2                                                                                                    |                                                                                                    |                                                              |                                                   | 1                       | 2024年2月   | 1         |           | 次月»       |           |                |
| 28       29       30       31       1       2       3         4       5       6       7       8       9       10         11       12       13       14       15       16       17         18       19       20       21       22       23       24         25       26       27       28       29       1       2         024年2月1日       木曜日                                                                                                    |                                                                                                    | B                                                            | 月                                                 | 火                       | 水         | 木         | 金         | ±         |           |                |
| 4       5       6       7       8       9       10         11       12       13       14       15       16       17         18       19       20       21       22       23       24         25       26       27       28       29       1       2         204年2月1日       木曜日                                                                                                    |                                                                                                    | 28                                                           | 29                                                |                         |           | 1         | 2         | 3         |           |                |
| 11       12       13       14       15       16       12         18       19       20       21       22       23       24         25       26       27       28       29       1       2         204年2月1日       木曜日         ・ 全科目休総設定ホタンは、休約日として設定する場合にクリックしてください。       -       -       -       -         (月1) 午 代約50場合       日間       10000〜「1200」時間帯2[]/<[]]                                                                                                    |                                                                                                    | 4                                                            | 5                                                 | <u>6</u>                | Z         | <u>8</u>  | <u>9</u>  | <u>10</u> |           |                |
| 18     19     20     21     22     23     24       25     26     27     28     29     1     2                                                                                                    |                                                                                                    | <u>11</u>                                                    | <u>12</u>                                         | <u>13</u>               | <u>14</u> | <u>15</u> | <u>16</u> | <u>17</u> |           |                |
| 25     26     27     28     29     1     2       024年2月1日 木曜日                                                                                                    |                                                                                                    | <u>18</u>                                                    | <u>19</u>                                         | 20                      | 21        | 22        | 23        | <u>24</u> |           |                |
| 024年2月1日 木曜日         ・全和目体総設定ボタンは、休検日として設定する場合にクリックしてください。         ・基本増整帯設定ボタンは、基本情報(砂漬和目)の外来受付時間を名時間帯に反映します。         ・外来受付時間を定更する場合に各時間帯を入力してください。         (例1) 年の株がの場合         時間帯1(0900 ~1020) 時間帯2[]/~[]]時間帯3[]/~[]         時間帯1(]/~[])時間帯2[]/~[]]時間帯3[]/~[]         時間帯1(]/~[])時間帯3[]/~[]         10(例2) 全日休憩の場合         時間帯1(]/~[]]         10(例2) 注目休憩の場合         11(例2) 注目休憩の場合         11(例2) 注目休息のが多いの         12(例2) 注目休息の場合         13(用すべ)         14(開すべ)         14(用すべ)         15(開放大)         15(開放大)         15(開放大)         15(開放大)         15(開放大)         15(開放大)         15(開放大)         15(開放大)         15(開放大)         15(開放大)         15(開放大)         15(開放大)         15(開放大)         15(開放大)         15(開放大)         16(用すべ)         16(用すべ)         17(日本)         18(開口大)         18(開放大)         18(開放大)         18(開放大)         18(開放大)         18(開放大)         18(開放大)         18(開放大)                                                                                                    |                                                                                                    | <u>25</u>                                                    | 26                                                | 27                      | <u>28</u> | 29        | 1         | 2         |           |                |
|                                                                                                    | 224年2月1日 木曜日<br>・全和目休診設定ボタンは、休診日として設定する<br>基本特部帯設定ボタンは、基本情報(診療和目)<br>・外来受付時間を変更する場合は各時間帯を入力し<br>(例1) 午後休診の場合<br>論問書「10001〜12201」時間書2[ )〜[ | 3場合にクリックし<br>の外来受付時間を<br>ってください。<br>] 時間帯3[                  | てください。<br>各時間帯に反映 <br>]~[ ]                       | します。                    |           |           |           |           |           |                |
|                                                                                                    | (例2)全日休診の場合<br>時間巻1[]-<[]時間巻2[]-<[<br>反映ボタン[]。設定対象がチェックされている封<br>設定対象がチェックされている封<br>設定対象がチェックされていない診療料目につい<br>※一度設定した状態でも、設定対象のチェックを      | ] 時間帯3[<br>診療科目を対象に各<br>溶科目のみ設定さ<br>いては基本時間帯の・<br>29トして設定すると | ]~( 」<br>時間帯を反映し:<br>れます。<br>状態から変更され<br>基本時間帯の状態 | ます。<br>れません。<br>腹に戻ります。 |           |           |           |           |           | 77 04 07 49 40 |

| 設定対象 |         |      |      |   |       |     |     | 外牙   | 受付時間 | 0    |    |      |   |    |
|------|---------|------|------|---|-------|-----|-----|------|------|------|----|------|---|----|
|      | 診療科目    | 時間帯1 |      | ~ |       | 反映  | 時間帯 | 2    | ~    |      | 反映 | 時間帯3 | ~ | 反映 |
|      | 内科      |      | 0830 | ~ | 1230  |     |     | 1430 | ~    | 1830 | )  |      | ~ |    |
|      | 感染症内科   |      | 0830 | ~ | 1230  |     |     | 1430 | ~    | 1830 | )  |      | ~ |    |
|      | 性感染症内科  |      | 0830 | ~ | 1230  |     |     | 1430 | ~    | 1830 |    |      | ~ |    |
|      | 血液・腫瘍内科 |      | 0830 | ~ | 1230  |     |     | 1430 | ~    | 1830 | )  |      | ~ |    |
|      | 血液内科    |      | 0830 | ~ | 1230  |     |     | 1430 | ~    | 1830 | )  |      | ~ |    |
|      | 糖尿病内科   |      | 0830 | ~ | 1230  |     |     | 1430 | ~    | 1830 | )  |      | ~ |    |
|      |         |      |      | = | キャンセル | 190 | ŧ   |      |      |      |    |      |   |    |

# 病院·診療所·歯科診療所

③ 休診または外来受付の時間変更をする日付をクリック すると、表示画面下部に設定画面が表示されます。 過去日は登録・変更できません。

※カレンダーで緑色にハイライト表示されている日付は、臨時休診または外来受付時間変更が登録済みとなっております。(詳細は19ページを参照してください。) 登録済みの日付に再度設定する場合、上書き設定されます。

# 病院·診療所·歯科診療所

## 臨時休診設定画面

|                                                                                                    |                                                                                                    |                                                                                                    |                                                                   |                                 | 2024年2月   | 3         |           | 次月》       | _    |         |         |
|----------------------------------------------------------------------------------------------------|----------------------------------------------------------------------------------------------------|----------------------------------------------------------------------------------------------------|-------------------------------------------------------------------|---------------------------------|-----------|-----------|-----------|-----------|------|---------|---------|
|                                                                                                    | <b>浦</b> 兄                                                                                                    | 8                                                                                                    | 月                                                                 | 火                               | 水         | 木         | 金         | ±         |      |         |         |
|                                                                                                    |                                                                                                    |                                                                                                    | 29                                                                |                                 | 31        | <u>1</u>  | 2         | <u>3</u>  | -    |         |         |
|                                                                                                    |                                                                                                    | <u>4</u>                                                                                                    | <u>5</u>                                                          | <u>6</u>                        | Z         | <u>8</u>  | <u>9</u>  | <u>10</u> |      |         |         |
|                                                                                                    |                                                                                                    | 11                                                                                                    | <u>12</u>                                                         | <u>13</u>                       | <u>14</u> | <u>15</u> | <u>16</u> | <u>17</u> | •    |         |         |
|                                                                                                    |                                                                                                    | <u>18</u>                                                                                                    | <u>19</u>                                                         | <u>20</u>                       | 21        | 22        | <u>23</u> | <u>24</u> | -    |         |         |
|                                                                                                    |                                                                                                    | <u>25</u>                                                                                                    | <u>26</u>                                                         | 27                              | <u>28</u> | <u>29</u> | 1         | 2         | -    |         |         |
|                                                                                                    |                                                                                                    |                                                                                                    |                                                                   |                                 |           |           |           |           | •    |         |         |
| 2024年2月1                                                                                                    | 日本曜日                                                                                                    |                                                                                                    |                                                                   |                                 |           |           |           |           |      |         |         |
| <ul> <li>・ 全科国時間休</li> <li>・ 基本</li> <li>・ 外来受付</li> <li>・ 外来受付</li> <li>・ (例1)</li> <li>1)</li> <li>1)</li></ul> | 協変ボタンは、休参日として設定する場合に<br>総定ボタンは、基本情報(診療料目)の外来支<br>調査変更する場合は各時間帯を入力してくだる<br>(0900)~[1200]時間帯2[]~[] 路<br>(か多の場合<br>[]~[]~[] 時間帯2[]~[] 時間<br>には、設定対象がチェックされている診療料目の<br>パチェックされていない診療科目については基<br>こした状態でも、設定対象のチェックを外して [] | クリックして・<br>受付時間を各部<br>さい。<br>時間帯3[ ]<br>5<br>電帯3[ ]へ<br>5<br>を対象に各時<br>のみ段定され<br>5<br>の<br>本時間帯の状<br>5<br>設定すると基; | ください。<br>時間帯に反映し<br>]~[ ]<br>間帯を反映しま<br>ます。<br>服から変更され<br>本時間帯の状態 | します。<br>ミす。<br>1ません。<br>酸に戻ります。 |           |           |           |           |      |         |         |
|                                                                                                    |                                                                                                    |                                                                                                    |                                                                   |                                 |           |           |           |           |      | 全科目休診設定 | (本時間帯設) |
| 設定対象                                                                                                    | 沙庙以日                                                                                                    | _                                                                                                    |                                                                   |                                 |           |           | 外来受付時間    | 0         |      |         |         |
|                                                                                                    | <b>診</b> 療科日                                                                                                    |                                                                                                    | 時間帯1                                                              | ~                               | 反映        | 時間帯2      | ~         | 反映        | 時間帯3 | ~       | 反映      |

 設定対象
 分来受付時間 ●

 診療科目
 所開帯1 ~ 反映
 時間帯2 ~ 反映
 時間帯3 ~ 反映

 内科
 0830 ~ 1230
 1430 ~ 1830
 ~

 感染症内科
 0830 ~ 1230
 1430 ~ 1830
 ~

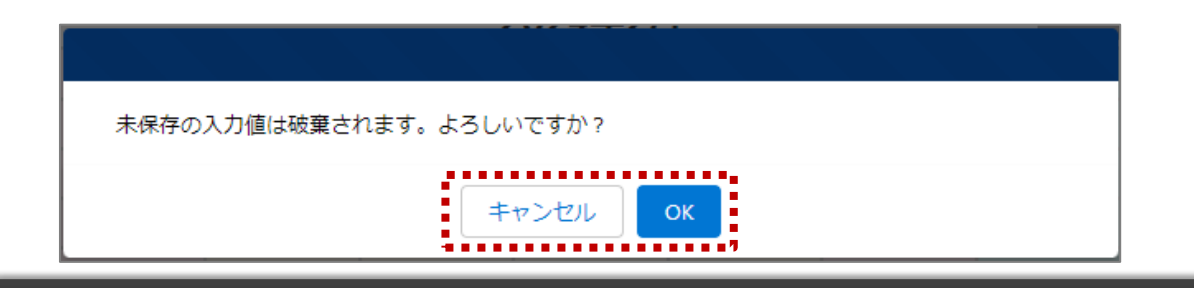

【補足:日付の切り替えについて】

臨時休診設定画面の「設定対象」に1つでもチェックがある 状態で、別日を選択すると、未設定の内容がないか確認画 面が表示されます。

入力した内容で設定済み、または設定しない場合には 「OK」ボタンをクリックして別日に切り替えてください。 入力した内容で設定する場合は、「キャンセル」ボタンをクリッ クして、「設定」した後に別日の臨時休診設定画面に切り 替えてください。

# 2. 病院等・薬局の臨時休診・休業・閉店設定 2-2. 臨時休診・外来受付時間の変更(5/12)

# 臨時休診設定画面

|          |      |         |    |      |        |      |    |    |      |        |      |       | 全科目休診設定 | 基本時間帯設定 |
|----------|------|---------|----|------|--------|------|----|----|------|--------|------|-------|---------|---------|
|          | 設定対象 |         |    |      |        |      |    |    | 外来   | 受付時間   | 0    |       |         |         |
|          |      | 診療科目    | 時間 | 帯1   | ~      |      | 豆映 | 時間 | 青2   | ~      | 反映   | 時間帯 3 | ~       | 反映      |
|          |      | 内科      |    | 0830 | $\sim$ | 1230 |    |    | 1430 | $\sim$ | 1830 |       | ~       |         |
|          |      | 感染症内科   |    | 0830 | ~      | 1230 |    |    | 1430 | ~      | 1830 |       | ~       |         |
|          |      | 性感染症内科  |    | 0830 | $\sim$ | 1230 |    |    | 1430 | ~      | 1830 |       | ~       |         |
|          |      | 血液・腫瘍内科 |    | 0830 | ~      | 1230 |    |    | 1430 | ~      | 1830 |       | ~       |         |
|          |      | 血液内科    |    | 0830 | $\sim$ | 1230 |    |    | 1430 | $\sim$ | 1830 |       | ~       |         |
|          |      | 糖尿病内科   |    | 0830 | ~      | 1230 |    |    | 1430 | ~      | 1830 |       | ~       |         |
| キャンセル 設定 |      |         |    |      |        |      |    |    |      |        |      |       |         |         |

|         |        |                                                                                                    |                                                                                                    |                                                                                                    |                                                                                                    |                                                                                                    |                                                                                                    |                                                                                                    |                                                                                                    |                                                                                                    | 全科日1杯診設定                                                                                                    | 基本時間帝設加                                                                                                    |
|---------|--------|----------------------------------------------------------------------------------------------------|----------------------------------------------------------------------------------------------------|----------------------------------------------------------------------------------------------------|----------------------------------------------------------------------------------------------------|----------------------------------------------------------------------------------------------------|----------------------------------------------------------------------------------------------------|----------------------------------------------------------------------------------------------------|----------------------------------------------------------------------------------------------------|----------------------------------------------------------------------------------------------------|----------------------------------------------------------------------------------------------------|----------------------------------------------------------------------------------------------------|
|         |        |                                                                                                    |                                                                                                    |                                                                                                    |                                                                                                    |                                                                                                    | 外                                                                                                    | 来受付時間                                                                                                    | 0                                                                                                    |                                                                                                    |                                                                                                    |                                                                                                    |
| 診療科目    | 時間帯    | 1                                                                                                    | ~                                                                                                    | k                                                                                                    | ī映                                                                                                    | 時間帯                                                                                                    | 带2                                                                                                    | ~                                                                                                    | 反                                                                                                    | 映 時期帯 3                                                                                                    | 3 ~                                                                                                    | 反映                                                                                                    |
| 内科      |        | 0830                                                                                                    | ~                                                                                                    | 1230                                                                                                    | ]                                                                                                    |                                                                                                    | 1430                                                                                                    | ~                                                                                                    | 1900                                                                                                    | 4                                                                                                    | ~                                                                                                    |                                                                                                    |
| 感染症内科   |        | 0830                                                                                                    | ~                                                                                                    | 1230                                                                                                    | ]                                                                                                    |                                                                                                    | 1430                                                                                                    | ~                                                                                                    | 1830                                                                                                    |                                                                                                    | ~                                                                                                    |                                                                                                    |
| 性感染症内科  |        | 0830                                                                                                    | ~                                                                                                    | 1230                                                                                                    | ]                                                                                                    |                                                                                                    | 1430                                                                                                    | ~                                                                                                    | 1830                                                                                                    |                                                                                                    | ~                                                                                                    |                                                                                                    |
| 血液・腫瘍内科 |        | 0830                                                                                                    | ~                                                                                                    | 1230                                                                                                    | ]                                                                                                    |                                                                                                    | 1430                                                                                                    | ~                                                                                                    | 1830                                                                                                    |                                                                                                    | ~                                                                                                    |                                                                                                    |
| 血液内科    |        | 0830                                                                                                    | ~                                                                                                    | 1230                                                                                                    | ]                                                                                                    |                                                                                                    | 1430                                                                                                    | ~                                                                                                    | 1830                                                                                                    |                                                                                                    | ~                                                                                                    |                                                                                                    |
| 糖尿病内科   |        | 0830                                                                                                    | ~                                                                                                    | 1230                                                                                                    |                                                                                                    |                                                                                                    | 1430                                                                                                    | ~                                                                                                    | 1830                                                                                                    |                                                                                                    | ~                                                                                                    |                                                                                                    |
|         |        |                                                                                                    | =                                                                                                    | ヤンセル                                                                                                    | 設定                                                                                                    | 2                                                                                                    |                                                                                                    |                                                                                                    |                                                                                                    |                                                                                                    |                                                                                                    |                                                                                                    |
| 1       | 内科<br> | Primit         Primit           为科         [           感染症内科         [           血液・鏈瘤内科         [           血液小鏈瘤内科         [           血液小鏈瘤內科         [ | Primi中1           内科         0830           感染症内科         0830           性感染症内科         0830           血液・腫瘍内科         0830           血液・腫瘍内科         0830           血液内科         0830           酸肉科         0830 | PHINFI 1     ~       内科     0830     ~       感染症内科     0830     ~       血液・腫瘍内科     0830     ~       血液・腫瘍内科     0830     ~       血液・腫瘍内科     0830     ~       血液内科     0830     ~       血液内科     0830     ~       濃原病内科     0830     ~ | 内科     0830     230       感染症内科     0830     ~     1230       感染症内科     0830     ~     1230       血液・腫瘍内科     0830     ~     1230       血液・腫瘍内科     0830     ~     1230       血液の科     0830     ~     1230       血液内科     0830     ~     1230       血液内科     0830     ~     1230       非アンセル     **アンセル | PTITUTE I     レレス       内料     0830     ~       原染症内科     0830     ~       世感染症内科     0830     ~       血液・腫瘍内科     0830     ~       血液・腫瘍内科     0830     ~       血液・腫瘍内科     0830     ~       加液内科     0830     ~       加液内科     0630     ~       1230        非アンセル     認定 | 内科     0830     230       商製産内科     0830     1230       西波・運動内科     0830     1230       血液・運動内科     0830     1230       血液・運動内科     0830     1230       血液・運動内科     0830     1230       血液内科     0830     1230       血液内科     0830     1230       直染病内科     0830     1230       東京内科     0830     1230 | P1時年1     AK     P1時年2       内科     0830     1230     1430       感染症内科     0830     1230     1430       世感染症内科     0830     1230     1430       血液・腫瘍内科     0830     1230     1430       血液・腫瘍内科     0830     1230     1430       血液の科     0830     1230     1430       虚原病内科     0830     1230     1430       建水力料     0830     1230     1430       道家市内科     0830     1230     1430 | PTIDIT# 1     C     CK     PTIDIT# 2       内科     0830     ~     1230     1430     ~       感染症内科     0830     ~     1230     1430     ~       性感染症内科     0830     ~     1230     1430     ~       血液・腫瘍内科     0830     ~     1230     1430     ~       血液・腫瘍内科     0830     ~     1230     1430     ~       血液内科     0830     ~     1230     1430     ~       止液内科     0830     ~     1230     1430     ~       上     0830     ~     1230     1430     ~ | 内科     0830     1230     1430     1900       感染症内科     0830     1230     1430     1900       感染症内科     0830     1230     1430     1830       血液・腫瘍内科     0830     1230     1430     1830       血液・腫瘍内科     0830     1230     1430     1830       血液・腫瘍内科     0830     1230     1430     1830       血液・腫瘍内科     0830     1230     1430     1830       血液内科     0830     1230     1430     1830       止液内科     0830     1230     1430     1830 | 内部     0830     1230     1430     1900     4       商製産内科     0830     1230     1430     1900     4       「「「」」」」     0830     1230     1430     1830       世感染症内科     0830     1230     1430     1830       血液・腫瘍内科     0830     1230     1430     1830       血液・腫瘍内科     0830     1230     1430     1830       血液の科     0830     1230     1430     1830       「「」」」     0830     1230     1430     1830       血液内科     0830     1230     1430     1830       「「」」     1830     1230     1430     1830 | 内科     0830     ~     1230     1430     ~     1900     ④       商製庫内科     0830     ~     1230     1430     ~     1830     ~       國製庫内科     0830     ~     1230     1430     ~     1830     ~       血液・腫瘍内科     0830     ~     1230     1430     ~     1830     ~       血液・腫瘍内科     0830     ~     1230     1430     ~     1830     ~       血液・腫瘍内科     0830     ~     1230     1430     ~     1830     ~       血液内科     0830     ~     1230     1430     ~     1830     ~       血液内科     0830     ~     1230     1430     ~     1830     ~       血液内科     0830     ~     1230     1430     ~     1830     ~ |

# 病院·診療所·歯科診療所

最新の外来受付時間が下記のように登録されている(報告情報として全国統一システムに連携されている)病院・診療所・歯科診療所について、臨時休診・外来受付時間の変更方法を説明します。

 診療科目:
 内科、感染症内科、性感染症内科、血液・腫瘍内科、 血液内科、糖尿病内科

• 外来受付時間: 8:30~12:30、14:30~18:30

# ④ 特定の診療科目の外来受付時間を変更したい場合

診療時間を変更したい診療科目の設定対象にチェック を入れると、外来受付時間の編集が可能となるので、 変更する時間帯の入力欄に任意の時間(形式: hhmm)を入力してください。

休診であれば、入力欄の時間を削除し空欄にしてください。

# (左記例)

「内科」を選択し、外来受付時間2の終了時間を延長する。

# 病院·診療所·歯科診療所

# 臨時休診設定画面

| 定対象                   |         |      |   |    |      | 外来受付時間 🕕 |    |      |     |    |
|-----------------------|---------|------|---|----|------|----------|----|------|-----|----|
| <ul> <li>✓</li> </ul> | 診療科目    | 時間帯1 | ~ | 反映 | 時間帯2 | ~        | 反映 | 時間帯3 | ~   | 反映 |
| ~                     | 内科      |      | ~ |    |      | ~        |    |      | ~ [ |    |
| ~                     | 感染症内科   |      | ~ |    |      | ~        |    |      | ~   |    |
| ✓                     | 性感染症内科  |      | ~ |    |      | ~        |    |      | ~ [ |    |
| ✓                     | 血液・腫瘍内科 |      | ~ |    |      | ~        |    |      | ~   |    |
| ✓                     | 血液内科    |      | ~ |    |      | ~ [      |    |      | ~   |    |
| ~                     | 糖尿病内科   |      | ~ |    |      | ~        |    |      | ~   |    |

以降は、画面上のボタンを使用し、複数の外来受付時間を 一括で変更する方法の説明です。

# ⑤ 全科目について<u>終日休診</u>する場合

「全科目休診設定」ボタンをクリックすると、全ての診療 科目の設定対象にチェックが入り、全ての時間帯が空 欄になります。

# 2. 病院等・薬局の臨時休診・休業・閉店設定

2-2. 臨時休診・外来受付時間の変更(7/12)

# 臨時休診設定画面

|      |         |                     |   |       |       |      |      |       |          |          | 全科目休診設定 | 基本時間帯設定 |
|------|---------|---------------------|---|-------|-------|------|------|-------|----------|----------|---------|---------|
| 設定対象 | 診療科目 6  | ■ <b>本</b> 限業 1 000 |   | 1300  | - Och | **** | 外    | 来受付時間 | <b>0</b> | n±88.₩ 0 |         | Emp     |
| -    | 内科      | 时期带1 0900           |   | 1300  |       | 时间市。 | 1430 | ~     | 1830     | 时間市 3    |         |         |
|      | 感染症内科   | 0900                |   | 1300  | ]     |      | 1430 | ~     | 1830     |          | ~       |         |
| ✓    | 性感染症内科  | 0900                | ~ | 1300  | ]     |      | 1430 | ~     | 1830     |          | ~       |         |
|      | 血液・腫瘍内科 | 0830                | ~ | 1230  | ]     |      | 1430 | ~     | 1830     |          | ~       |         |
|      | 血液内科    | 0830                | ~ | 1230  | ]     |      | 1430 | ~     | 1830     |          | ~ (     |         |
|      | 糖尿病内科   | 0830                | ~ | 1230  |       |      | 1430 | ~     | 1830     |          | ~       |         |
|      |         |                     |   | キャンセル | 設定    | E    |      |       |          |          |         |         |

# 病院·診療所·歯科診療所

⑥ 複数の診療科目の外来受付時間を一律に変更する場合 外来受付時間を変更する診療科目の設定対象に チェックを入れ、変更する時間帯の入力欄に時間を入 力し(形式:hhmm)、「反映」ボタンをクリックして、 入力内容を反映します。

時間が空欄の状態で「反映」ボタンをクリックすると空欄に更新されます。

#### (左記例)

「内科」、「感染症内科」、「性感染症内科」を選択し、時間帯 1に変更後の時間(0900、1300)を入力後、反映ボタンを クリックする。3つの科目のみ、時間帯1が「0830~1230」から 「0900~1300」に変更される。

# 2. 病院等·薬局の臨時休診・休業・閉店設定 2-2. 臨時休診・外来受付時間の変更(8/12)

臨時休診設定画面

|      |         |      |     |       |      |          |      | 全科目休診設定 | 基本時間帯設定 |
|------|---------|------|-----|-------|------|----------|------|---------|---------|
| 設定対象 |         |      |     |       |      | 外来受付時間 🕕 |      |         | A       |
| ~    | 診療科日    | 時間帯1 | ~   | (7)   | 時間帯2 | ~        | 反映時間 | 期帯3 ~   | 反映      |
| ~    | 内科      | 083  | 0 ~ | 1230  |      | ~        |      | ~       |         |
| ~    | 感染症内科   | 083  | 0 ~ | 1230  |      | ~        |      | ~       |         |
|      | 性感染症内科  | 083  | 0 ~ | 1230  |      | ~        |      | ~       |         |
| ~    | 血液・腫瘍内科 | 083  | 0 ~ | 1230  |      | ~        |      | ~       |         |
| •    | 血液内科    | 083  | 0 ~ | 1230  |      | ~        |      | ~       |         |
| •    | 糖尿病内科   | 083  | 0 ~ | 1230  |      | ~        |      | ~       | •       |
|      |         |      |     | キャンセル | 定    |          |      |         |         |

# 病院·診療所·歯科診療所

# ⑦ 複数の診療科目について一部の時間帯を休診する場合 一部の時間帯を休診にする診療科目の設定対象に チェックを入れ、休診する時間帯の入力欄を空欄にし、 「反映」ボタンをクリックして、チェックを入れた診療科目に ついて対象の時間帯を空欄にします。

#### (左記例)

全ての診療科目を選択し、時間帯2の入力欄は空欄のまま 「反映」ボタンをクリックする。

全ての診療科目について、時間帯2(1430~1830)が全 て空欄に変わり、休診扱いとなる。

# 2. 病院等·薬局の臨時休診・休業・閉店設定 2-2. 臨時休診・外来受付時間の変更(9/12)

# 臨時休診設定画面

|          |         |      |      |   |      |            |      |        |      | 全科目  | 8   | 基本時間帯設定 |
|----------|---------|------|------|---|------|------------|------|--------|------|------|-----|---------|
| 設定対象     | 診療科目    |      | (    |   |      |            |      | 外来受付時間 | 0    |      |     |         |
|          |         | 時間帯1 |      | ~ | b    | <b>叉</b> 映 | 時間帯2 | ~      | 反映   | 時間帯3 | ~   | 反映      |
|          | 内科      |      | 0830 | ~ | 1230 |            | 1430 | ~      | 1830 |      | ~   |         |
|          | 感染症内科   |      | 0830 | ~ | 1230 |            | 1430 | ~      | 1830 |      | ] ~ |         |
|          | 性感染症内科  |      | 0830 | ~ | 1230 |            | 1430 | ~      | 1830 |      | ] ~ |         |
|          | 血液・腫瘍内科 |      | 0830 | ~ | 1230 |            | 1430 | ~      | 1830 |      | ~   |         |
|          | 血液内科    |      | 0830 | ~ | 1230 |            | 1430 | ~      | 1830 |      | ~   |         |
|          | 糖尿病内科   |      | 0830 | ~ | 1230 |            | 1430 | ~      | 1830 |      | ~   |         |
| キャンセル 設定 |         |      |      |   |      |            |      |        |      |      |     |         |

# 病院·診療所·歯科診療所

⑧ 通常の外来受付時間(診療中)に修正する場合 一部または全ての診療科目について、臨時でイレギュ ラーな外来受付時間を設定していた場合(例えば、④ ~⑦の方法による変更を過去に行っていた場合)、 「基本時間帯設定」ボタンをクリックすると、全ての診療 科目の外来受付時間に、報告項目「1.(1)基本情 報(診療科目)診療時間」の外来受付時間(直近 の定期報告、随時報告または新規報告で報告したも の)が反映されます。

つまり、通常の外来受付時間にリセットされます。

#### 【注意】

⑤、⑧は一部の診療科目に限定して使用することはできません。

# 2. 病院等・薬局の臨時休診・休業・閉店設定

臨時休診設定画面

2-2. 臨時休診・外来受付時間の変更(10/12)

# 病院·診療所·歯科診療所

#### ※⑦の設定画面 全科目休診設定 基本時間帯設定 外来受付時間 🕕 設定対象 診療科目 1 時間帯1 $\sim$ 反映 時間帯2 $\sim$ 反映 時間帯3 $\sim$ 反映 ~ 内科 0830 1230 $\sim$ $\sim$ $\sim$ ~ 感染症内科 0830 1230 $\sim$ $\sim$ $\sim$ ~ 性感染症内科 0830 1230 $\sim$ $\sim$ $\sim$ ~ 血液・腫瘍内科 0830 1230 $\sim$ $\sim$ $\sim$ -血液内科 0830 1230 $\sim$ $\sim$ $\sim$ 糖尿病内科 -0830 1230 $\sim$ $\sim$ $\sim$ 9 設定

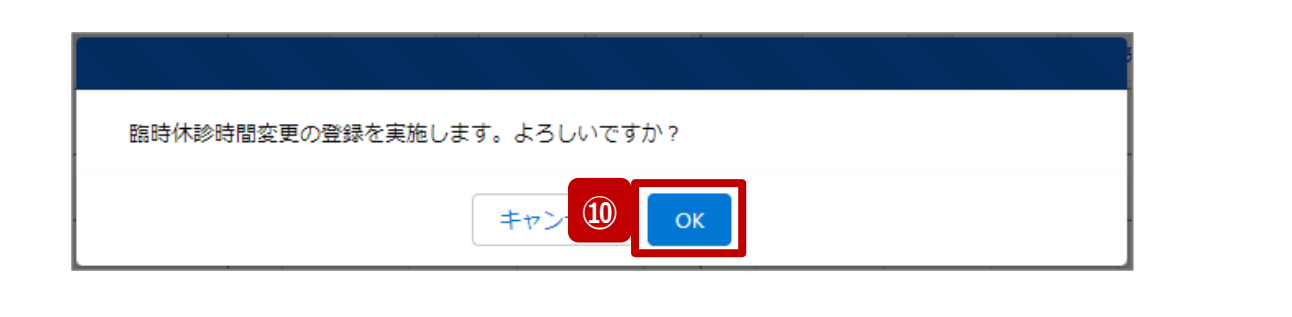

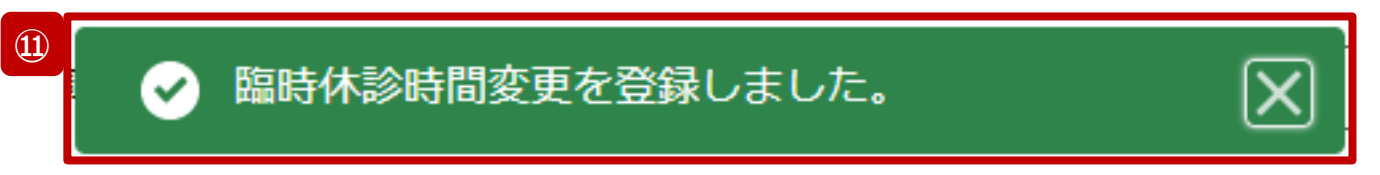

- ⑨「設定」ボタンをクリックして、実行確認画面を表示します。
- ⑩「OK」ボタンをクリックし、休診または外来受付時間を設定します。
- ⑪ 処理が完了すると、メッセージが表示されます。

2.病院等·薬局の臨時休診・休業・閉店設定 2-2.臨時休診・外来受付時間の変更(11/12)

| 陷阱休诊型宁面面                                                                                                    | Ā                                                                                                    |                                                                              |           |                     |           |           |                        |                                                                | 病院·診療所·歯科診療所    |
|----------------------------------------------------------------------------------------------------|----------------------------------------------------------------------------------------------------|------------------------------------------------------------------------------|-----------|---------------------|-----------|-----------|------------------------|----------------------------------------------------------------|-----------------|
| 咖吋小砂改足凹凹                                                                                                    | Ц                                                                                                    |                                                                              |           |                     |           |           |                        |                                                                |                 |
|                                                                                                    | ム調査                                                                                                    | <b>∨</b> お⋟                                                                  | 知らせ 국     | その他 🗸               |           | 検索キーワー    | ワードを入力してください Q XX病院担当者 | ② 設定した日付が緑色にハー                                                 | (ライト表示されます。     |
| L IBB時休診時間変更<br>2023021001:病院:XX病院                                                                                                    |                                                                                                    |                                                                              |           |                     |           |           |                        | 【補足】                                                           |                 |
| 日付をクリックするとその日の情報を表示します。<br>カレンダーが緑色に塗られている日は臨時情報が登録                                                                                                    | 最済みです。                                                                                                    |                                                                              |           |                     |           |           |                        | <ul> <li>・ 基本時間帯から変更かない場</li> <li>・ ハイライト表示を解除(基本時)</li> </ul> | 合はハイフィト表示されません。 |
|                                                                                                    |                                                                                                    |                                                                              | 202       | 24年2月               |           | 次月»       |                        | 定対象  欄のチェックを外して設                                               | 定してください。        |
|                                                                                                    | B                                                                                                    | 月                                                                            | 火         | *                   | 金         | ±         |                        | •  臨時休診の設定をすると 全国                                              | 1統―システムの検索対象から除 |
|                                                                                                    |                                                                                                    | 29                                                                           | 30        | (12) 1              | 2         | 3         |                        |                                                                |                 |
|                                                                                                    | 4                                                                                                    | <u>5</u>                                                                     | <u>6</u>  | <u>Z</u> <u>8</u>   | 9         |           | 外されます。詳細は14-2. 全       | 国統一システム上の検索結果」を                                                |                 |
|                                                                                                    | <u>11</u>                                                                                                    | <u>12</u>                                                                    | <u>13</u> | <u>14</u> <u>15</u> | <u>16</u> | <u>17</u> |                        | 参昭してください。                                                      |                 |
|                                                                                                    | <u>18</u>                                                                                                    | <u>19</u>                                                                    | <u>20</u> | 21 22               | 23        | <u>24</u> |                        |                                                                |                 |
|                                                                                                    | <u>25</u>                                                                                                    | <u>26</u>                                                                    | 27        | <u>28</u> <u>29</u> | 1         | 2         |                        |                                                                |                 |
| 2024年2月1日 木曜日                                                                                                    |                                                                                                    |                                                                              |           |                     |           |           |                        |                                                                |                 |
| <ul> <li>全和目休診設定ボタンは、休診日として設定する場</li> <li>基本時間帯設定ボタンは、基本情報(診療科目)の</li> <li>・外来受付時間を変更する場合は各時間帯を入力して</li> <li>(例1) 午後休診の場合</li> <li>時間帯1(0900)~[1200] 時間帯2[ ]~[</li> <li>(例2) 全日休診の場合</li> <li>時間帯1[]~[ ] 時間帯2[ ]~[ ]</li> <li>(例:4) 全日休診の場合</li> <li>時間帯1[] [] 時間帯2[ ]~[ ]</li> <li>(例:4) 会社(設定対象がチェックされている診漏</li> <li>設定対象がチェックされていない診療科目について</li> <li>※一度設定した状態でも、設定対象のチェックを外</li> </ul> | <ul> <li>品にクリックして</li> <li>の外来受付時間を各</li> <li>こください。</li> <li>) 時間帯3[</li> <li>) 時間帯3[</li> <li>) 時間帯3[</li> <li>) 時間帯3[</li> <li>) 時間を対象に各時<br/>取得回を対象に各時<br/>取得回を対象にという<br/>には基本時間帯の状況であった。</li> </ul> | <ださい。<br>時間帯に反映しま<br>]~[ ]<br>~[ ]<br>間帯を反映します<br>、<br>間から変更されま<br>は本時間帯の状態に | cす。<br>   |                     |           |           |                        |                                                                |                 |

# 病院·診療所·歯科診療所

更する場合に使用します。

告には反映しません。

※本機能で登録される情報は臨時の情報であり、制度上の報

臨時休診

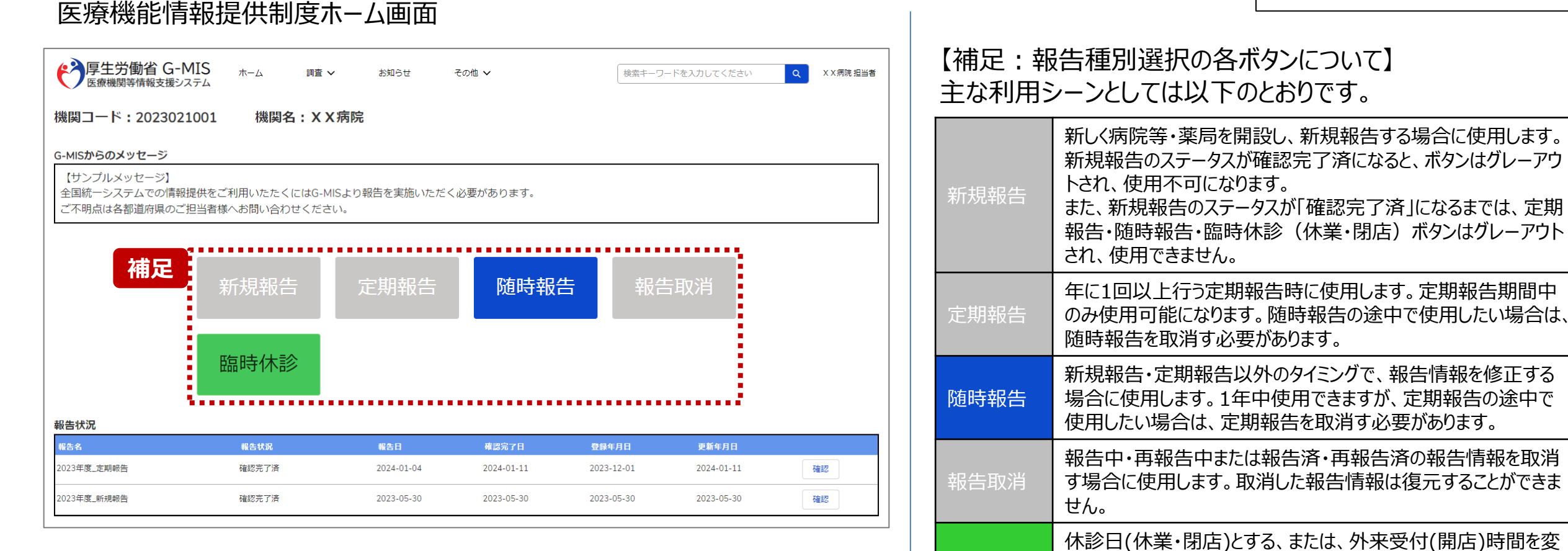

2. 病院等・薬局の臨時休診・休業・閉店設定 2-3. 臨時休業・外来受付時間の変更(1/10)

# ホーム画面

| 写生労働省 G-MIS<br>医療機関等情報支援システム | 各種調査・報告回答                 | お知らせ                          | お問合せ               | FAQ                      | X X助薩所 担当者 |
|------------------------------|---------------------------|-------------------------------|--------------------|--------------------------|------------|
|                              | 検索キーワ-                    | - ドを入力してく                     | ださい                | Q                        |            |
| <del>令和</del><br>医療機関を       | ]3年4月から、新型二<br>と対象とした各種調査 | コロナウイルス感染<br>資を効率的に行うプ        | 症における情報<br>ラットフォーム | 支援の機能に加え、<br>として運用しております | •          |
|                              | G-MISの担当者に変<br>担当者の引き縦    | 変更がある場合には<br>基ぎを行っていただ        | 、「ユーザ基礎<br>きますようお願 | 情報登録」から<br>いします。         |            |
| ※初回ログイン時は担当者名とメー             | -ルアドレスの登                  | 録内容をご確認                       | <b>2</b> ください      |                          | 新規お問合せ     |
| ユーザ 基                        | 礎情報                       | 登録                            |                    |                          |            |
| 各種<br>調査・報告                  | <b>医</b><br>情報            | <b>療機能</b><br><sub>提供制度</sub> | 1                  |                          |            |

助産所が臨時休業、または、外来受付時間の変更設定を行う方法について説明します。

① 「医療機能情報提供制度」ボタンをクリックし、本制度 のホーム画面に遷移します。

助産所

# 医療機能情報提供制度ホーム画面

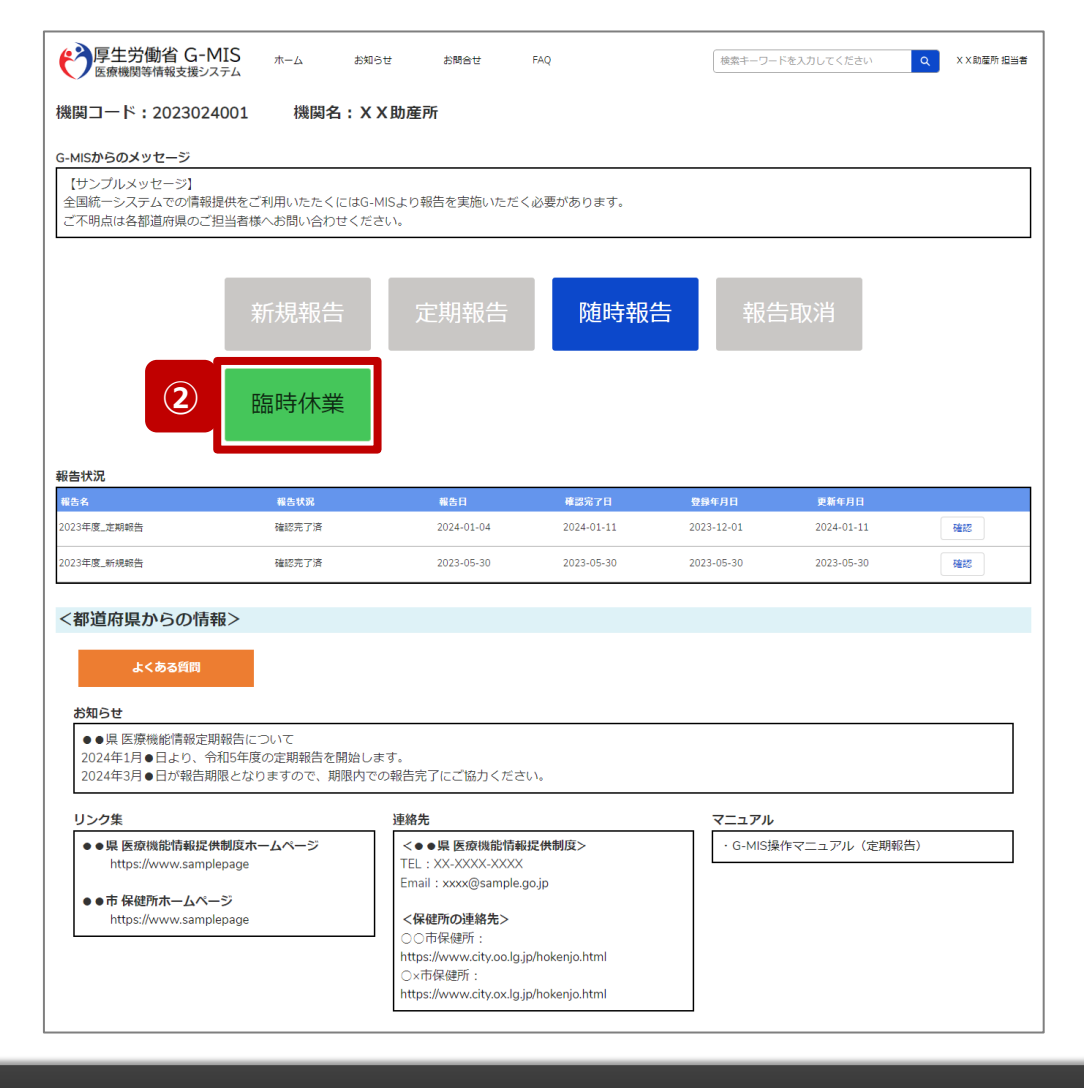

- 助産所
- 2 「臨時休業」ボタンをクリックして、臨時休業設定画面に 遷移します。

※「臨時休業」以外の各ボタンについては、「2-3. 臨時休業・外来受付時間の変更(10/10)」で補足説明します。

| 臨時休業設定面面                                                                                                    |                                                                                                    |                               | 助産所                                                                                     |
|----------------------------------------------------------------------------------------------------|----------------------------------------------------------------------------------------------------|-------------------------------|-----------------------------------------------------------------------------------------|
|                                                                                                    | お開合せ FAQ                                                                                                    | 検索キーワードを入力してください Q XX助産所 担当者  | ③ 休業または外来受付の時間変更をする日付をクリック<br>すると、表示画面下部に設定画面が表示されます。<br>過去日は登録・変更できません。                |
| 日付をクリックするとその日の情報を表示します。<br>カレンダーが緑色に塗られている日は臨時情報が登録済みです。                                                                                                    |                                                                                                    |                               | ※カレンダーで緑色にハイライト表示されている日付は、臨                                                             |
| 日         月           28         29           4         5           11         12           18         19           25         26<br>2024年2月1日 木曜日<br>· 休業設定ボタンは、休業日として設定する場合にクリックしてください。<br>· 基本時間帯設定ボタンは、基本情報の外来受付時間を各時間帯に反映します。<br>· 外来受付時間を変更する場合は各時間帯を入力してください。<br>(例1) 午後大車の場合<br>時間帯1[0900]・10200]時間帯2[]~[]]時間帯3[]~[]]<br>(例2) 全日休業の場合<br>時間帯1[]~[]] 時間帯3[]~[]]<br>· 設定対象がチェックされていな場合のみ設定されます。<br>設定対象がチェックされていな場合のみ設定されます。<br>※一度設定した状態でも、設定対象のチェックを外して設定すると基本時間帯の状<br>※一度設定した状態でも、設定対象のチェックを外して設定すると基本時間帯の状 | 火     水     木       30     31     1       6     Z     8       13     14     15       20     21     22       27     28     29 | ★<br>3<br>10<br>17<br>24<br>2 | 時休業または外来受付時間変更が登録済みとなっておりま<br>す。(詳細は29ページを参照してください。)<br>登録済みの日付に再度設定する場合、上書き設定されま<br>す。 |
| inexide.                                                                                                    | 外来受付時間 🕕                                                                                                    | 休業設定 基本時間帯設定                  |                                                                                         |
| 時間帯1           0830         ~ 1230                                                                                                    | 時間帯2<br>1430 ~ 1830                                                                                                    | 時間帯 3       ~                 |                                                                                         |
|                                                                                                    |                                                                                                    |                               |                                                                                         |

# 助産所

# 臨時休業設定画面

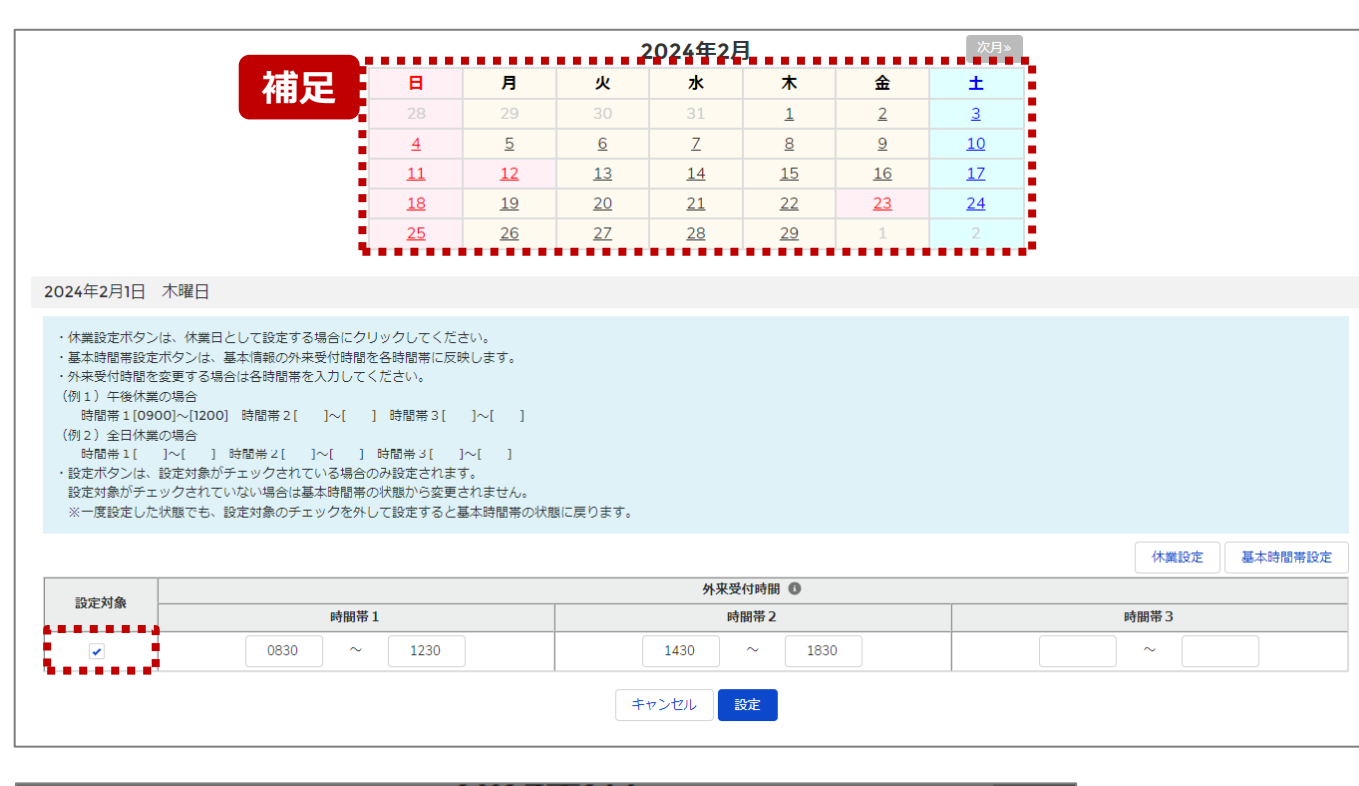

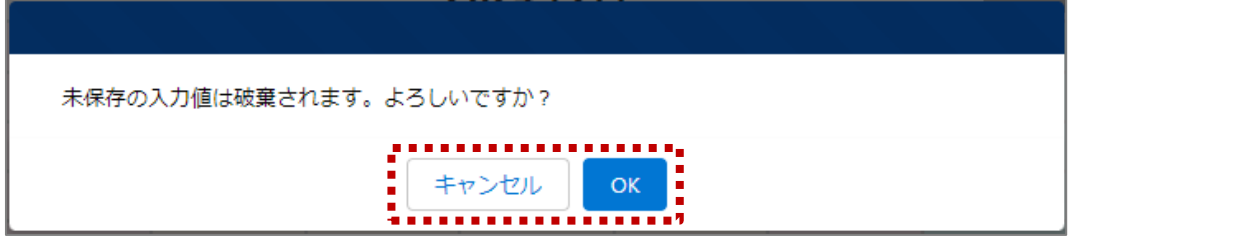

【補足:日付の切り替えについて】

臨時休業設定画面の「設定対象」にチェックがある状態で、 別日を選択すると、未設定の内容がないか確認画面が表示されます。

入力した内容で設定済み、または設定しない場合には 「OK」ボタンをクリックして別日に切り替えてください。 入力した内容で設定する場合は、「キャンセル」ボタンをクリッ クして、「設定」した後に別日の臨時休業設定画面に切り 替えてください。 2. 病院等·薬局の臨時休診・休業・閉店設定 2-3. 臨時休業・外来受付時間の変更(5/10)

# 助産所

### 臨時休業設定画面

|      |                             | 从亚马尔哈姆 🧥                                          |                                    |
|------|-----------------------------|---------------------------------------------------|------------------------------------|
| 設定対象 | n土内日 牡 1                    | か木文10吋両 ●                                         | 100mm                              |
|      | 1 44(8)[74                  | 2 tritlina                                        | C triffite                         |
|      | 0830 ~ 1230                 | 1430 ~ 1830                                       | ~                                  |
|      |                             | キャンセル 設定                                          |                                    |
|      |                             |                                                   |                                    |
|      |                             |                                                   |                                    |
|      |                             |                                                   |                                    |
|      |                             |                                                   |                                    |
|      |                             |                                                   |                                    |
|      |                             |                                                   | (大概約-在) 耳卡哈朗莱路石                    |
|      |                             |                                                   | 休業設定                               |
| 設定対象 |                             | 外来受付時間 •                                          | 休業設定基本時間帯設立                        |
| 設定対象 | 時間帯 1                       | <u>外来受</u> 付時間<br>●<br>時間帯 2                      | 休業設定 基本時間帯設定<br>時間帯 3              |
| 設定対象 | 時間帯 <b>1</b><br>0900 ~ 1300 | 外来受付時間 ●           時間帯 2           1430         ~ | 休業設定     基本時間帯設立       時間帯 3     ~ |

最新の外来受付時間が下記のように登録されている(報告情報として全国統一システムに連携されている)助産所について、臨時休業・外来受付時間の変更方法を説明します。

• 外来受付時間: 8:30~12:30、14:30~18:30

# ④ 外来受付時間を変更したい場合

設定対象にチェックを入れると、外来受付時間の編集 が可能となるので、変更する時間帯の入力欄に任意の 時間(形式:hhmm)を入力してください。 休業であれば、入力欄の時間を削除し空欄にしてください。

#### (左記例)

外来受付時間1の開始と終了時間(0900~1300)を変 更する。

# 2. 病院等・薬局の臨時休診・休業・閉店設定 2-3. 臨時休業・外来受付時間の変更(6/10)

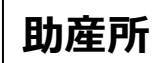

### 臨時休業設定画面

|           |      |          | 5 休業設定 基本時間帯設定 |
|-----------|------|----------|----------------|
| 乳中計名      |      | 外来受付時間 🚯 |                |
| EQUENTISH | 時間帯1 | 時間帯2     | 時間帯 3          |
| •         | ~    | ~        | ~              |
|           |      | キャンセル 設定 |                |

|              |             |          | 休業設定 基本時間帯設定 |
|--------------|-------------|----------|--------------|
| =0.cm bit Ab |             | 外来受付時間 🚯 |              |
| 言又人上入门纲化     | 時間帯1        | 時間帯 2    | 時間帯3         |
| ~            | 0830 ~ 1230 | ~        | ~            |
|              |             | キャンセル 設定 | ,            |

# 5 <u>終日休業</u>する場合

「休業設定」ボタンをクリックすると、設定対象にチェック が入り、全ての時間帯が空欄になります。

# ⑥ 一部の時間帯を休業する場合

設定対象にチェックを入れ、休業する時間帯の入力欄 を空欄にします。

# (左記例)

時間帯2(1430~1830)が休業扱いとなる。

2.病院等·薬局の臨時休診・休業・閉店設定 2-3.臨時休業・外来受付時間の変更(7/10)

# 助産所

### 臨時休業設定画面

|           |             |             | 1 7 基本時間帯設定 |  |  |
|-----------|-------------|-------------|-------------|--|--|
| 铅定対象      |             | 外来受付時間 🕕    |             |  |  |
| BAAC/738K | 時間帯1        | 時間帯2        | 時間帯3        |  |  |
|           | 0830 ~ 1230 | 1430 ~ 1830 | ~           |  |  |
|           |             |             |             |  |  |

⑦ 通常の外来受付時間(診療中)に修正する場合 臨時でイレギュラーな外来受付時間を設定していた場 合(例えば、④~⑥の方法による変更を過去に行って いた場合)、「基本時間帯設定」ボタンをクリックすると、 設定対象からチェックが外れ、報告項目「1.(1)基 本情報(就業時間)」の外来受付時間(直近の定 期報告、随時報告または新規報告で報告したもの) が反映されます。

つまり、通常の外来受付時間にリセットされます。

# 2. 病院等・薬局の臨時休診・休業・閉店設定 2-3. 臨時休業・外来受付時間の変更(8/10)

助産所

#### 臨時休業設定画面 ※⑥の設定画面 休業設定基本時間帯設定 外来受付時間 0 設定対象 時間帯1 時間帯2 時間帯3 -0830 1230 $\sim$ $\sim$ 8 BE 臨時休業時間変更の登録を実施します。よろしいですか? キャン OK

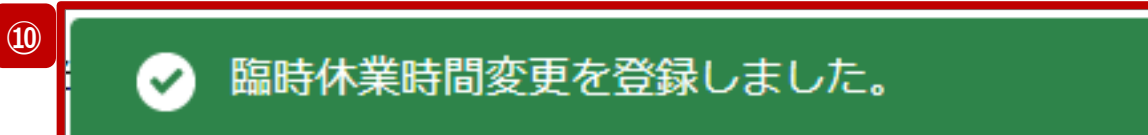

- ⑧「設定」ボタンをクリックして、実行確認画面を表示しま す。
- ⑨「OK」ボタンをクリックし、休業または外来受付時間を設 定します。
- ⑩ 処理が完了すると、メッセージが表示されます。

2. 病院等・薬局の臨時休診・休業・閉店設定 2-3. 臨時休業・外来受付時間の変更(9/10)

| 陷阱休举到宁面。                                                                                                    | 5                                                                                           |                                                              |                                                                                                |                                |                                                   |                                      |                   |    |         |                                                                                 |                                                  |                                 |                             |                                   |                                | 助産所    |
|----------------------------------------------------------------------------------------------------|---------------------------------------------------------------------------------------------|--------------------------------------------------------------|------------------------------------------------------------------------------------------------|--------------------------------|---------------------------------------------------|--------------------------------------|-------------------|----|---------|---------------------------------------------------------------------------------|--------------------------------------------------|---------------------------------|-----------------------------|-----------------------------------|--------------------------------|--------|
|                                                                                                    | <b>山</b><br>-ム お知ら                                                                          | 6번 お間                                                        | 『숨난 FAQ                                                                                        |                                |                                                   | 検索キーワードを入力してくだ                       | Eさい Q X X 助産所 担当者 | 当者 | 1       | )設定し                                                                            | た日付な                                             | 縁色に                             | バイライ                        | 仆表示                               | えされます                          | -<br>0 |
|                                                                                                    |                                                                                             |                                                              |                                                                                                |                                |                                                   |                                      |                   |    | [7<br>• | 補足】<br>• 基本時                                                                    | 間帯から変                                            | で更がない                           | ハ場合は                        | :ハイライ                             | ト表示さね                          | しません。  |
| プレンダーガ <sup>+</sup> 校已に塗られている日は臨時 <b>月</b> 戦が空                                                                                                    | 日<br>28<br>4<br>11<br>18<br>25                                                              | 月       29       5       12       19       26                | 2024年2<br>火     1       30     1       6     2       13     14       20     21       27     28 | 月<br>1<br>15<br>15<br>22<br>29 | <b>£</b><br>2<br><u>9</u><br><u>16</u><br>23<br>1 | 次月»<br>土<br>3<br>10<br>17<br>24<br>2 |                   |    | •       | <ul> <li>ハイ Jイ</li> <li>定対象</li> <li>臨時休</li> <li>外されま</li> <li>参照して</li> </ul> | ▶<br>表示を座<br>」欄のチェッ<br>業の設定な<br>ぎす。詳細(<br>こください。 | 神、(奉<br>ゆを外し<br>をすると、<br>は「4-2. | 本時间5<br>て設定し<br>全国統-<br>全国統 | FIC 設立<br>、てくださ<br>(一システ<br>(一システ | -) 9 つ場<br>い。<br>ムの検索<br>Fム上の検 | 対象から除  |
| 2024年2月1日 木曜日<br>・休業設定ボタンは、休業日として設定する場合に<br>・基本時間帯設定ボタンは、基本情報の外来受付時<br>・外来受付時間を変更する場合は各時間帯を入力し<br>(例1) 千段休業の場合<br>時間帯1[0900]~[1200] 時間帯2[]~[<br>(例2) 全日休業の場合<br>時間帯1[]~[]] 時間帯2[]~[<br>・設定ボタンは、設定対象がチェックされている場<br>設定対象がチェックされていない場合は基本時間<br>※一度設定した状態でも、設定対象のチェックを | クリックしてくださ<br>間を各時間帯に反映<br>てください。<br>]時間帯3[<br>]時間帯3[<br>」のみ設定されます<br>帯の状態から変更さ<br>外して設定すると基 | ton。<br>快します。<br>]~[ ]<br>~[ ]<br>F。<br>ちれません。<br>基本時間帯の状態に厚 | <b>戻ります</b> 。                                                                                  |                                |                                                   |                                      |                   |    |         |                                                                                 |                                                  |                                 |                             |                                   |                                |        |

## 2. 病院等·薬局の臨時休診・休業・閉店設定 2-3. 臨時休業・外来受付時間の変更(10/10)

#### 医療機能情報提供制度ホーム画面 【補足:報告種別選択の各ボタンについて】 厚生労働省 G-MIS 医療機関等情報支援システム ホーム お知らせ Q X X助産所 担当者 お問合せ FAQ 検索キーワードを入力してください 主な利用シーンとしては以下のとおりです。 機関コード:2023024001 機関名:XX助産所 新しく病院等・薬局を開設し、新規報告する場合に使用します。 G-MISからのメッセージ 新規報告のステータスが確認完了済になると、ボタンはグレーアウ 【サンプルメッセージ】 トされ、使用不可になります。 全国統一システムでの情報提供をご利用いたたくにはG-MISより報告を実施いただく必要があります。 また、新規報告のステータスが「確認完了済」になるまでは、定期 ご不明点は各都道府県のご担当者様へお問い合わせください。 報告・随時報告・臨時休診(休業・閉店)ボタンはグレーアウト され、使用できません。 補足 随時報告 年に1回以上行う定期報告時に使用します。定期報告期間中 のみ使用可能になります。随時報告の途中で使用したい場合は、 随時報告を取消す必要があります。 臨時休業 新規報告・定期報告以外のタイミングで、報告情報を修正する 場合に使用します。1年中使用できますが、定期報告の途中で 随時報告 使用したい場合は、定期報告を取消す必要があります。 報告状況 報告名 報告状況 報告日 確認完了日 登録年月日 更新年月日 報告中・再報告中または報告済・再報告済の報告情報を取消 確認完了済 2024-01-04 2024-01-11 2023-12-01 2024-01-11 2023年度 定期報告 確認 報告取消 す場合に使用します。取消した報告情報は復元することができま 2023年度\_新規報告 確認完了済 2023-05-30 2023-05-30 2023-05-30 2023-05-30 確認 せん。 休診日(休業・閉店)とする、または、外来受付(開店)時間を変

更する場合に使用します。

告には反映しません。

※本機能で登録される情報は臨時の情報であり、制度上の報

臨時休業

2.病院等·薬局の臨時休診・休業・閉店設定 2-4.臨時閉店・開店時間の変更(1/10)

# ホーム画面

| アリテン      アリテン      アリア      アリア      アリア      アリア      アリア     アリア      アリア     アリア      アリア      アリア       アリア       アリア       アリア       ア       アリア       アリア | <b>渣・報告回答</b> お知らせ                   | お問合せ FAQ                         | X X 薬局 担当者    |
|----------------------------------------------------------------------------------------------------|--------------------------------------|----------------------------------|---------------|
|                                                                                                    | 検索キーワードを入力してく                        | ください <b>Q</b>                    |               |
| <mark>令和3年</mark><br>医療機関を対象                                                                                                    | 4月から、新型コロナウイルス感到<br>Rとした各種調査を効率的に行うこ | や症における情報支援の機能に<br>プラットフォームとして運用し | 加え、<br>ております。 |
| G-M                                                                                                    | MISの担当者に変更がある場合には<br>担当者の引き継ぎを行っていたた | は、「ユーザ基礎情報登録」か<br>⋶きますようお願いします。  | 6             |
| ※初回ログイン時は担当者名とメール                                                                                                    | アドレスの登録内容をご確認                        | 認ください                            | 新規お問合せ        |
| ユーザ 基礎                                                                                                    | 陸情報登録                                |                                  |               |
| 各種<br>調査・報告                                                                                                    | <b>菜</b> 局機能<br><sub>情報提供制度</sub>    | 1                                |               |
|                                                                                                    |                                      |                                  |               |

薬局が臨時閉店、または、開店時間の変更設定を行う方 法について説明します。

①「薬局機能情報提供制度」ボタンをクリックし、本制度 のホーム画面に遷移します。

薬局

# 薬局機能情報提供制度ホーム画面

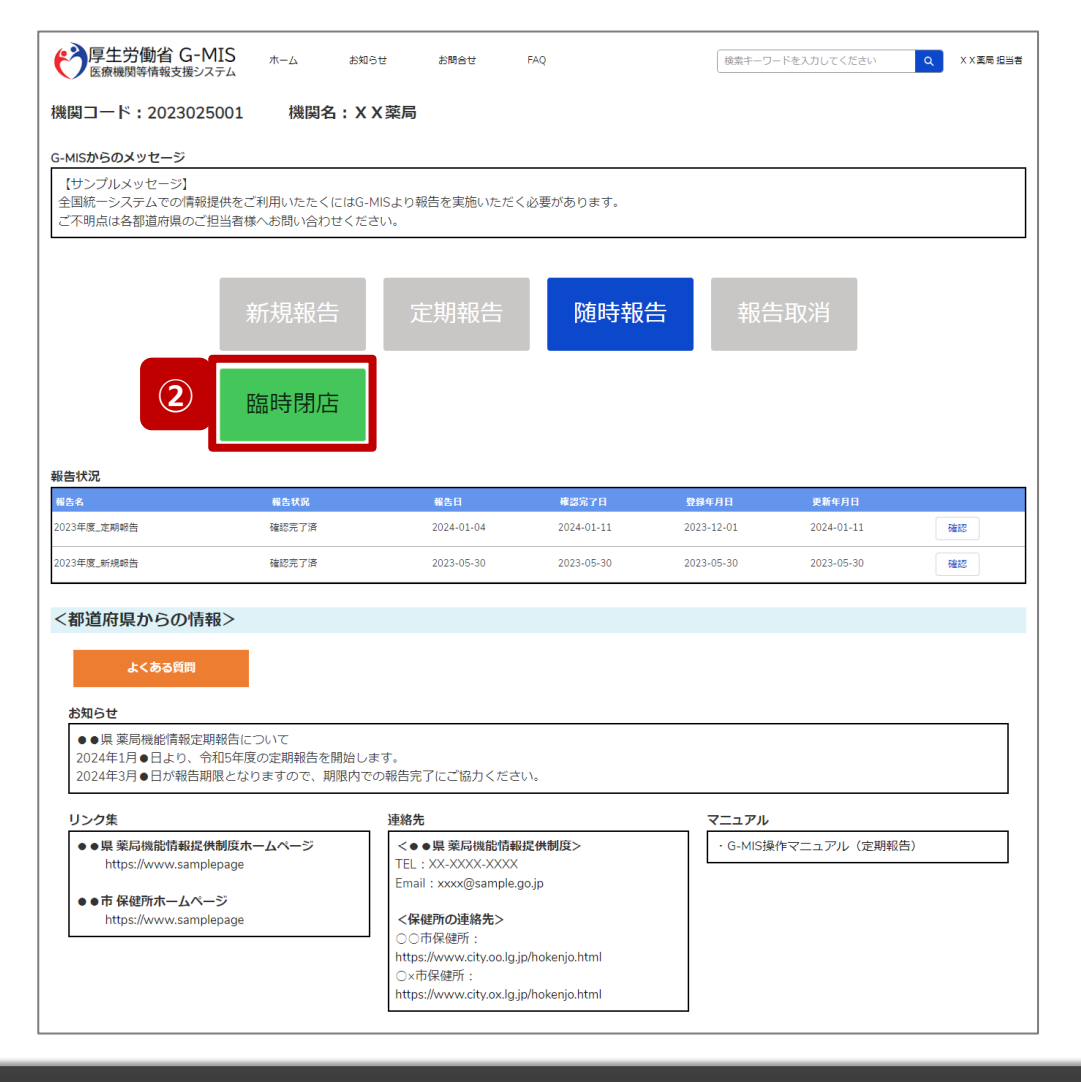

② 「臨時閉店」ボタンをクリックして、臨時閉店設定画面に 遷移します。

※「臨時閉店」以外の各ボタンについては、「2-4. 臨時閉店・開店時間の変更(10/10)」で補足説明します。

薬局

2. 病院等·薬局の臨時休診・休業・閉店設定 2-4. 臨時閉店・開店時間の変更(3/10)

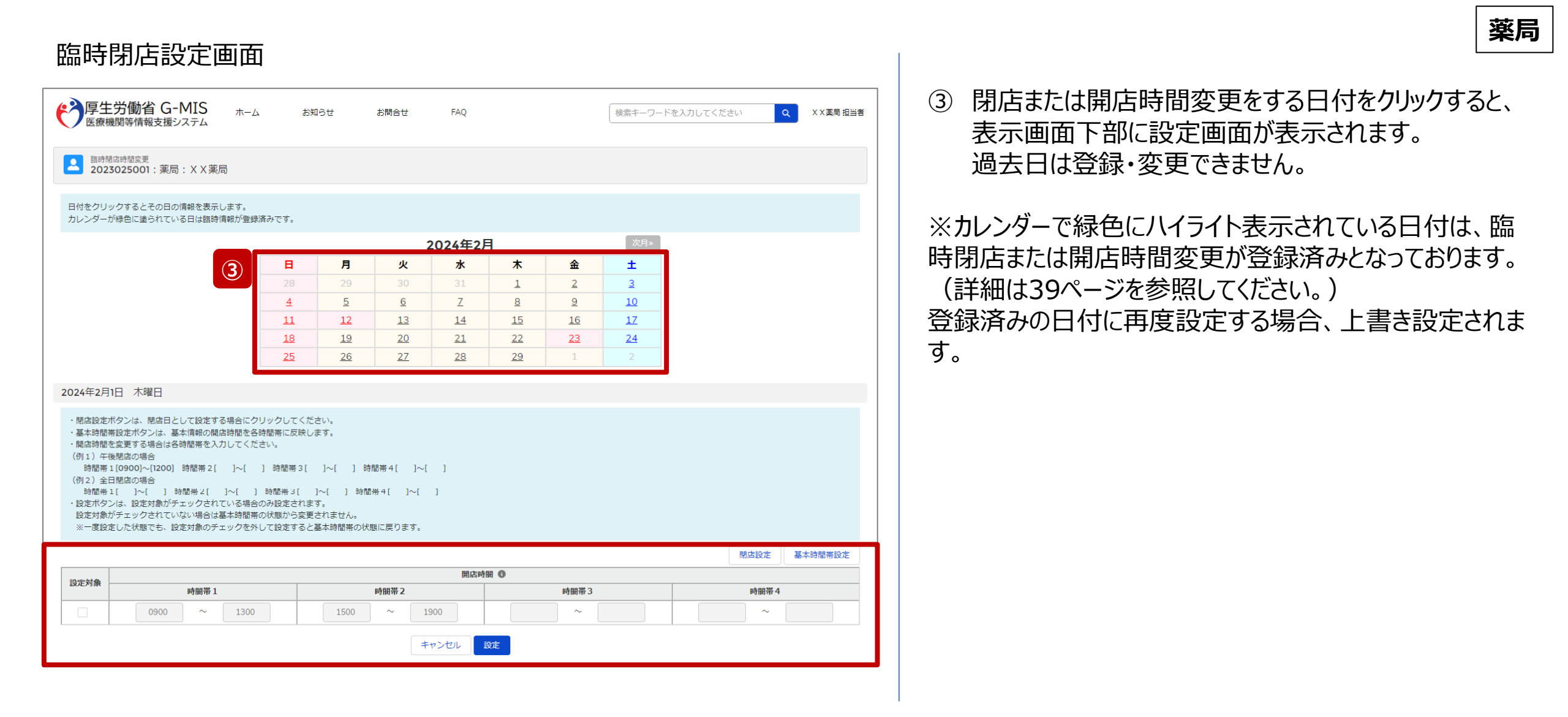

# 臨時閉店設定画面

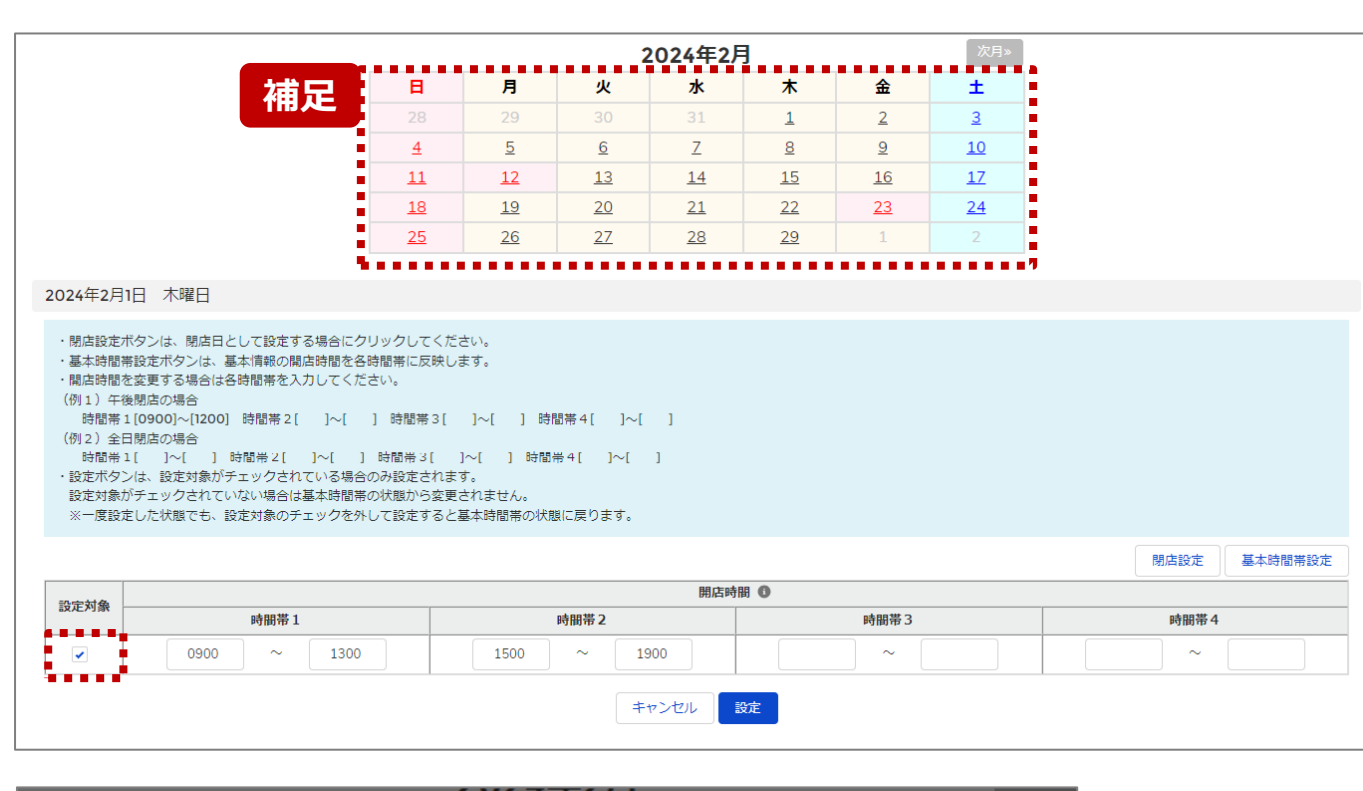

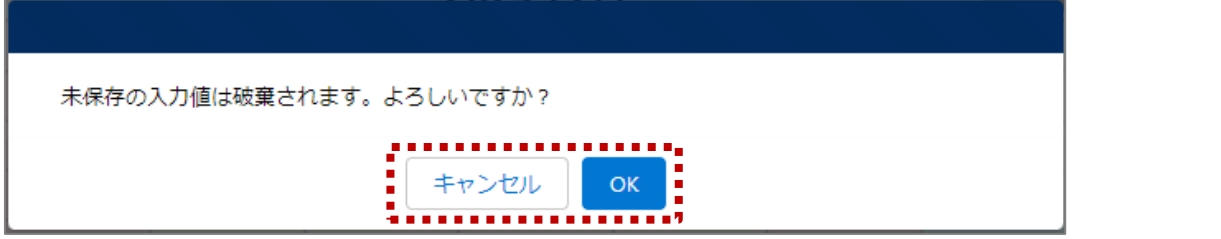

【補足:日付の切り替えについて】

臨時閉店設定画面の「設定対象」にチェックがある状態で、 別日を選択すると、未設定の内容がないか確認画面が表示されます。

入力した内容で設定済み、または設定しない場合には 「OK」ボタンをクリックして別日に切り替えてください。 入力した内容で設定する場合は、「キャンセル」ボタンをクリッ クして、「設定」した後に別日の臨時閉店設定画面に切り 替えてください。 2.病院等·薬局の臨時休診・休業・閉店設定 2-4.臨時閉店・開店時間の変更(5/10)

#### 臨時閉店設定画面

|            |      |             |             |                                         | 閉店設定基本時間帯設定 |
|------------|------|-------------|-------------|-----------------------------------------|-------------|
|            | 設守対象 |             | 開店時         | 間 🚯                                     |             |
|            | 設心利潤 | 時間帯1        | 時間帯2        | 時間帯3                                    | 時間帯 4       |
|            |      | 0900 ~ 1300 | 1500 ~ 1900 | ~                                       | ~           |
|            |      |             | キャンセル       | 設定                                      |             |
|            |      |             |             |                                         |             |
|            |      |             |             |                                         |             |
|            |      |             |             |                                         |             |
| Γ          |      |             |             |                                         | 閉店設定基本時間帯設定 |
|            |      |             | 開作時         |                                         |             |
| <b>4</b> ) | 設定対象 | 時間帯 1       | 時間帯2        | ▶ ● ● ● ● ● ● ● ● ● ● ● ● ● ● ● ● ● ● ● | 時間帯 4       |
|            |      | 1000 ~ 1400 | 1500 ~ 1900 | ~                                       | ~           |
|            |      |             |             |                                         |             |

最新の開店時間が下記のように登録されている(報告情 報として全国統一システムに連携されている)薬局について、 臨時閉店・開店時間の変更方法を説明します。

開店時間:
 9:00~13:00、15:00~19:00

# ④ 開店時間を変更したい場合

設定対象にチェックを入れると、開店時間の編集が可 能となるので、変更する時間帯の入力欄に任意の時間 (形式:hhmm)を入力してください。 閉店であれば、入力欄の時間を削除し空欄にしてください。

### (左記例)

開店時間1の開始と終了時間(1000~1400)を変更する。

薬局

# 2. 病院等·薬局の臨時休診・休業・閉店設定 2-4. 臨時閉店・開店時間の変更(6/10)

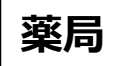

## 臨時閉店設定画面

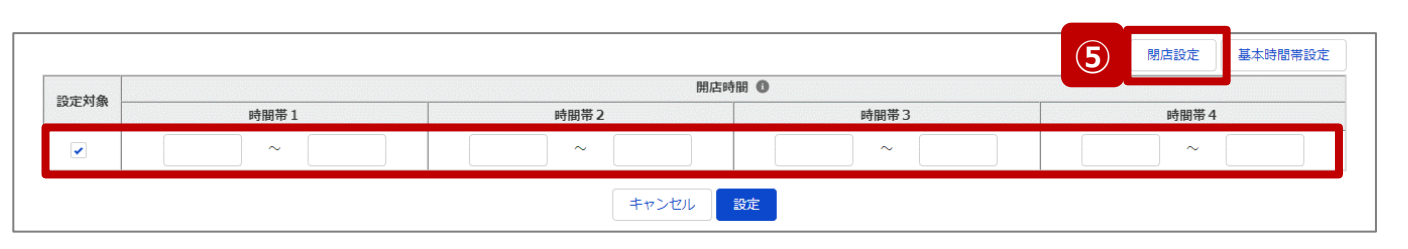

|                     |             | 期亡。   | 88 • | 閉店設定基本時間帯設定 |
|---------------------|-------------|-------|------|-------------|
| 設定対象                | 時間帯1        | 時間帯2  | 時間帯3 | 時間帯 4       |
| <ul><li>✓</li></ul> | 0900 ~ 1300 | ~     | ~    | ~           |
|                     |             | キャンセル | 設定   |             |

# 5 <u>終日閉店</u>する場合 「閉店設定」ボタンをクリックすると、設定対象にチェック が入り、全ての時間帯が空欄になります。

# ⑥ 一部の時間帯を閉店する場合

設定対象にチェックを入れ、閉店する時間帯の入力欄 を空欄にします。

# (左記例)

時間帯2(1500~1900)が閉店扱いとなる。

# 2.病院等·薬局の臨時休診・休業・閉店設定 2-4.臨時閉店・開店時間の変更(7/10)

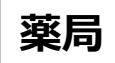

### 臨時閉店設定画面

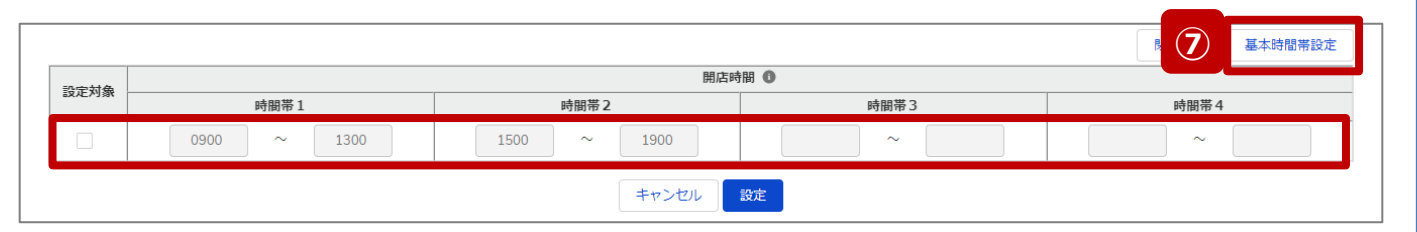

# ⑦ 通常の開店時間に修正する場合

臨時でイレギュラーな開店時間を設定していた場合 (例えば、④~⑥の方法による変更を過去に行ってい た場合)、「基本時間帯設定」ボタンをクリックすると、 設定対象からチェックが外れ、報告項目「1.1.基本情 報(薬局)」の開店時間(直近の定期報告、随時 報告または新規報告で報告したもの)が反映されます。 つまり、通常の開店時間にリセットされます。

# 薬局

#### 臨時閉店設定画面 ※⑥の設定画面 閉店設定 基本時間帯設定 開店時間 0 設定対象 時間帯1 時間帯2 時間帯3 時間帯4 -0900 1300 $\sim$ $\sim$ $\sim$ $\sim$ **8** 設定 ŧ

| 臨時閉店時間変更の登録を実施します。よろしいですか? |
|----------------------------|
| ≠+>t 9 OK                  |

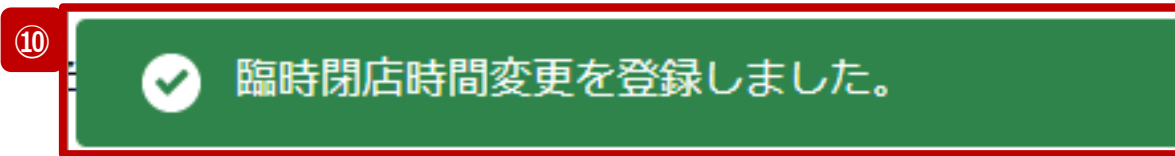

- ⑧ 「設定」ボタンをクリックして、実行確認画面を表示しま す。
- ⑨「OK」ボタンをクリックし、閉店または開店時間を設定します。
- ⑩ 処理が完了すると、メッセージが表示されます。

2. 病院等·薬局の臨時休診・休業・閉店設定 2-4. 臨時閉店・開店時間の変更(9/10)

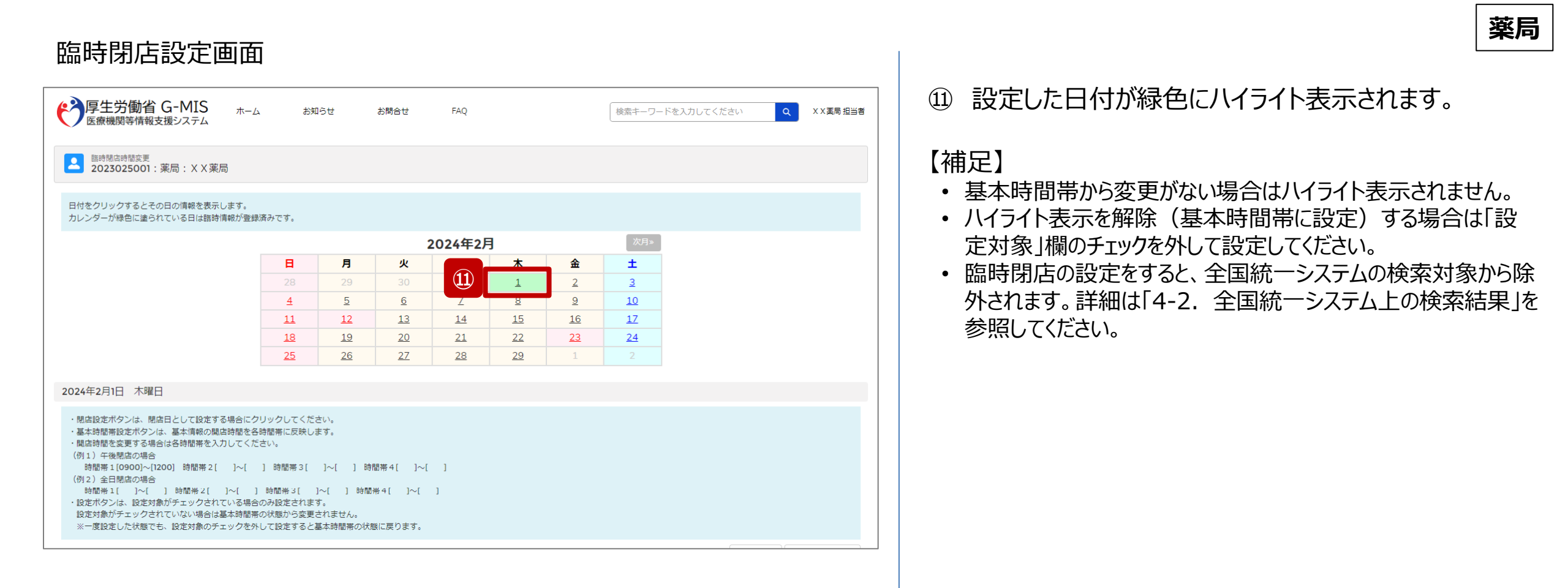

| 薬局機能情                                                                                  | 報提供制度相                                             | トーム画面                               |                          |                          |                          |             |               |                                                                                                    |
|----------------------------------------------------------------------------------------|----------------------------------------------------|-------------------------------------|--------------------------|--------------------------|--------------------------|-------------|---------------|----------------------------------------------------------------------------------------------------|
| ア     宇生労働省 G-     医療機関等情報支援ジ                                                          | MIS <sub>ホーム</sub> お知ら<br>ステム <sup>挑</sup> 明タ - メン | せ お問合せ                              | FAQ                      | 検索キーワ                    | - ドを入力してください             | Q XX 蒸局 担当者 | 【補足:幸<br>主な利用 | 報告種別選択の各ボタンについて】<br>シーンとしては以下のとおりです。                                                                                                    |
| (機関コート: 202302<br>G-MISからのメッセージ<br>(サンプルメッセージ】<br>全国統一システムでの情報<br>ご不明点は各都道府県のご<br>なお 中 | 25001 (機関名:XX)                                     | <b>(梁向</b><br>  Sより報告を実施いただく<br>;い。 | く必要があります。                |                          |                          |             | 新規報告          | 新しく病院等・薬局を開設し、新規報告する場合に使用します。<br>新規報告のステータスが確認完了済になると、ボタンはグレーアウトされ、使用不可になります。<br>また、新規報告のステータスが「確認完了済」になるまでは、定期<br>報告・随時報告・臨時休診(休業・閉店)ボタンはグレーアウト<br>され、使用できません。 |
| THILE                                                                                  | 新規報告                                               | 定期報告                                | 随時報                      | 告報告                      | <b>与取消</b>               |             | 定期報告          | 年に1回以上行う定期報告時に使用します。定期報告期間中のみ使用可能になります。随時報告の途中で使用したい場合は、随時報告を取消す必要があります。                                                                                        |
| 報告状況                                                                                   | 臨時閉店                                               |                                     |                          |                          |                          |             | 随時報告          | 新規報告・定期報告以外のタイミングで、報告情報を修正する<br>場合に使用します。1年中使用できますが、定期報告の途中で<br>使用したい場合は、定期報告を取消す必要があります。                                                                       |
| 報告名                                                                                    | 報告状況                                               | 報告日                                 | 確認完了日                    | 登録年月日                    | 更新年月日                    |             |               | 報告中・再報告中または報告済・再報告済の報告情報を取消                                                                                                    |
| 2023年度_定期報告<br>                                                                        | 確認完了済<br>確認完了済                                     | 2024-01-04<br>2023-05-30            | 2024-01-11<br>2023-05-30 | 2023-12-01<br>2023-05-30 | 2024-01-11<br>2023-05-30 | 確認          | 報告取消          | す場合に使用します。取消した報告情報は復元することができません。                                                                                                    |
|                                                                                        |                                                    |                                     |                          |                          |                          |             |               | 休診日(休業・閉店)とする、または、外来受付(開店)時間を変                                                                                                    |

40

更する場合に使用します。

告には反映しません。

※本機能で登録される情報は臨時の情報であり、制度上の報

臨時閉店

薬局

### 3. その他機能 その他機能一覧

- 基本操作説明の中で使用しなかったその他機能について、利用シーンと機能概要を以下の一覧にまとめています。 各機能の利用方法は、参照先の目次を参照してください。
- また、以下一覧以外のその他機能については、別資料「G-MIS\_操作マニュアル\_報告機関用\_定期報告」を参照してください。

| # | 対象機関               | 利用シーン             | 参照先(詳細は目次を参照下さい。)                                                                         | 関連ページ                         |
|---|--------------------|-------------------|-------------------------------------------------------------------------------------------|-------------------------------|
| 1 | 病院<br>診療所<br>歯科診療所 | 現在の外来受付時間等を確認したい。 | 「3-1. 外来受付時間等の確認(病院・診療所・歯科診療所)」を参照<br>してください。<br>【機能説明】<br>現在全国統一システムへ連携されている報告情報を確認できます。 | 2-2. 臨時休診・外来受<br>付時間の変更(9/12) |
| 2 | 助産所                | 現在の外来受付時間等を確認したい。 | 「3-2.外来受付時間等の確認(助産所)」を参照してください。<br>【機能説明】<br>現在全国統一システムへ連携されている報告情報を確認できます。               | 2-3. 臨時休業・外来受<br>付時間の変更(7/10) |
| 3 | 薬局                 | 現在の開店時間等を確認したい。   | 「3-3.開店時間等の確認」を参照してください。<br>【機能説明】<br>現在全国統一システムへ連携されている報告情報を確認できます。                      | 2-4. 臨時閉店・開店時<br>間の変更(7/10)   |

3-1. 外来受付時間等の確認(病院・診療所・歯科診療所)(1/4)

# ホーム画面

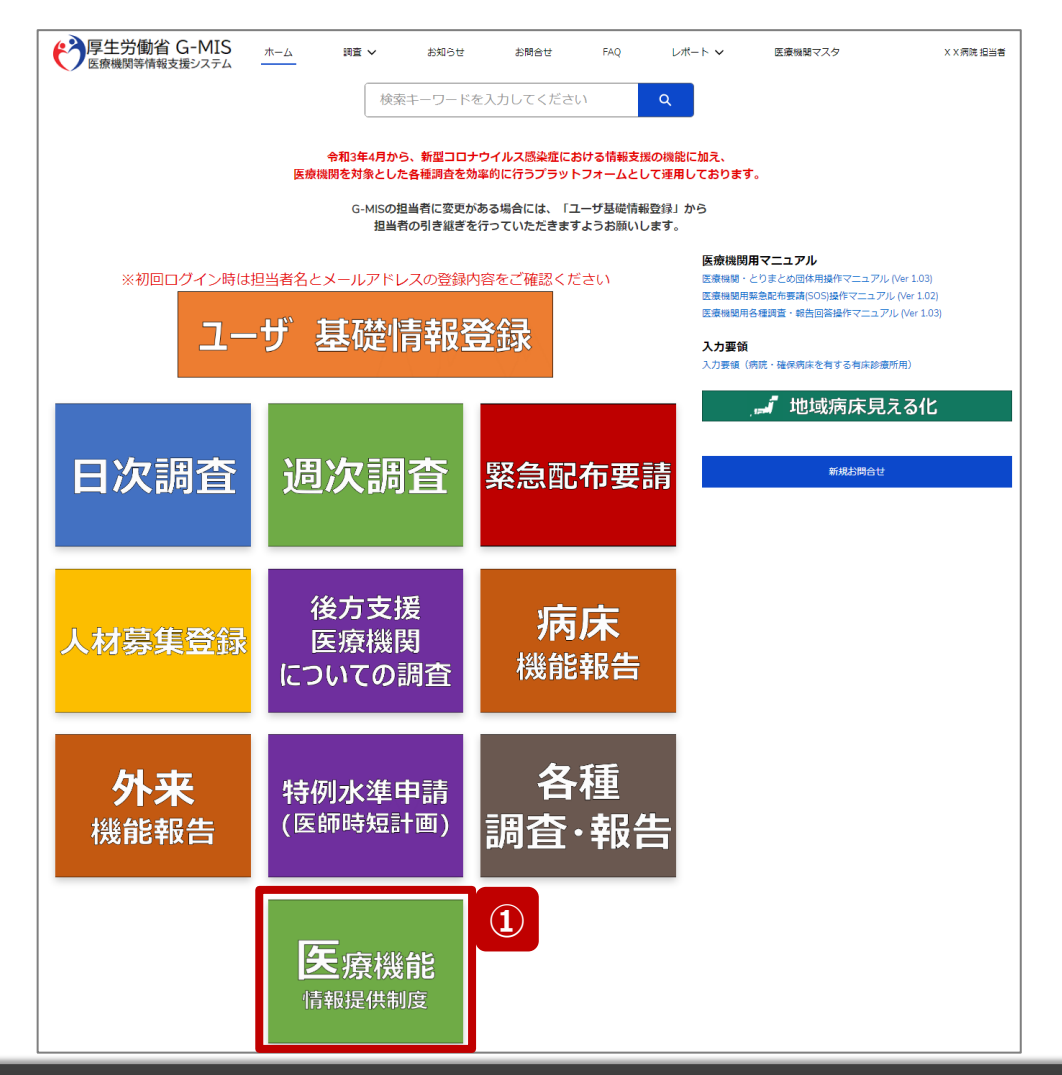

病院·診療所·歯科診療所

現在の外来受付時間等を確認する場合、以降の手順で確認してください。

 「医療機能情報提供制度」ボタンをクリックし、本制度 のホーム画面に遷移します。

※以降は病院用の画面で説明します。

3-1. 外来受付時間等の確認(病院・診療所・歯科診療所) (2/4)

| 医療機能情                                       | 報提供制度7                            | ホーム画面                  |            |            |             |           |
|---------------------------------------------|-----------------------------------|------------------------|------------|------------|-------------|-----------|
|                                             | MIS <sub>ホーム</sub> 調査・<br>ステム     | ✔ お知らせ そ               | の他 ∨       | 検索キーワー     | ードを入力してください | Q XX病院担当者 |
| 機関コード:202302                                | 1001 機関名:X )                      | 〈病院                    |            |            |             |           |
| G-MISからのメッセージ                               |                                   |                        |            |            |             |           |
| 【サンプルメッセージ】<br>全国統一システムでの情報<br>ご不明点は各都道府県のご | 提供をご利用いたたくにはG-N<br>担当者様へお問い合わせくださ | IISより報告を実施いただく。<br>รい。 | 必要があります。   |            |             |           |
|                                             | 新規報告                              | 定期報告                   | 随時報告       | 報台         | 司取消         |           |
|                                             | 臨時休診                              |                        |            |            |             |           |
| 報告状況                                        |                                   |                        |            |            |             |           |
| 報告名                                         | 報告状況                              | 報告日                    | 確認完了日      | 登録年月日      | 更新年月日       |           |
| 2023年度_定期報告                                 | 確認完了済                             | 2024-01-04             | 2024-01-11 | 2023-12-01 | 2024-01-11  | 確認        |
| 2023年度_新規報告                                 | 確認完了済                             | 2023-05-30             | 2023-05-30 | 2023-05-30 | 2023-05-30  | 確認        |

# 病院·診療所·歯科診療所

② 報告状況欄より、確認完了日が最新日の報告情報を 確認し、「確認」ボタンをクリックして、報告確認画面に 遷移します。

3-1. 外来受付時間等の確認(病院・診療所・歯科診療所)(3/4)

| 報告確認画面                                                                                                    |                              |                    |          |                                    | 病院·診療所·歯科診療所                  |
|----------------------------------------------------------------------------------------------------|------------------------------|--------------------|----------|------------------------------------|-------------------------------|
| 「アキューロン・コートユー     「「「「「」」」     「「」」     「「」」     「「」」     「「」」     「「」」     「「」」     「「」」     「「」」     「「」」     「「」」     「「」」     「「」」     「「」」     「「」」     「「」」     「「」」     「「」」     「「」」     「「」」     「「」」     「「」」     「「」」     「「」」     「「」」     「「」」     「「」」     「「」」     「「」」     「「」」     「「」     「「」     「「」」     「「」     「「」     「「」     「「」     「」     「」     「」     「「」     「「」     「「」     「」     「」     「」     「「」     「「」     「「」     「」     「」     「」     「「」     「「」     「「」     「「」     「」     「」     「」     「」     「「」     「「」     「」     「」     「」     「」     「」     「」     「」     「」     「」     「「」     「」     「」     「」     「」     「」     「」     「」     「」     「」     「」     「」     「」     「」     「」     「」     「」     「」     「」     「」     「」     「」     「」     「」     「」     「」     「」     「」     「」     「」     「」     「」     「」     「」     「」     「」     「」     「」     「」     「」     「」     「」     「」     「」     「」     「」     「」     「」     「」     「」     「」     「」     「」     「」     「」     「」     「」     「」     「」     「」     「」     「     「」     「」     「」     「」     「」     「」     「」     「」     「」     「」     「」     「」     「」     「」     「」     「」     「」     「」     「」     「」     「」 | お知らせ その他 🗸                   | 検索キーワードを入力してください Q | X×病院 担当者 | )「1.管理・運営・サービス・<br>をクリックし、「1.(1)基プ | アメニティに関する事項」タブ<br>本情報(診療科目)診療 |
| 2023年度_定期報告                                                                                                    |                              | 差異表                | 表示 印刷    | 時間」リンクをクリックして、                     | 診療科目ごとの診療時間や                  |
| 正式名称 正式名称 (フリガナ) 所在地<br>X X病院 X X ビョウイン                                                                                                    | 報告状況 與義状況<br>確認完了済 -         |                    |          | 外来受付時間か記載され                        | に回面に切り替えます。                   |
| 表示内容によっては画面表示に時間がかかる場合があります。                                                                                                    |                              |                    |          |                                    |                               |
| 3 1.管理・運営・サービス・アメニティに関する事項 2.提供サービスや医                                                                                                    | 意連携体制に関する事項 3.医療の実績、結果に関する事項 | 4.その他              |          |                                    |                               |
| 1. (1) 基本情報       1. (1) 基本情報 (診療科目)                                                                                                    | 1. (1) 基本情報                  |                    |          |                                    |                               |
| 1. (1) 基本情報 (診療科目) 詳細                                                                                                    |                              | 本報告の内容             |          |                                    |                               |
| 1. (1) 基本情報 (診療符目) 診療時間                                                                                                    | 基本情報                         |                    |          |                                    |                               |
| 1. (2) 病院・診療所・歯科診療所へのアクセス等     1. (3) 院内サービス・アメニティ                                                                                                    | 保健所コード<br>0231               |                    |          |                                    |                               |
| 1. (3) 院内サービス・アメニティ (外国人の患者の受入れ体制)                                                                                                    | 二次医療圏コード<br>0203             |                    |          |                                    |                               |
| 1 (3) 除内サービス・アメニティ(外国人の単者の受入れ体制)詳細                                                                                                    |                              |                    |          |                                    |                               |
|                                                                                                    |                              |                    |          |                                    |                               |

3-1. 外来受付時間等の確認(病院・診療所・歯科診療所)(4/4)

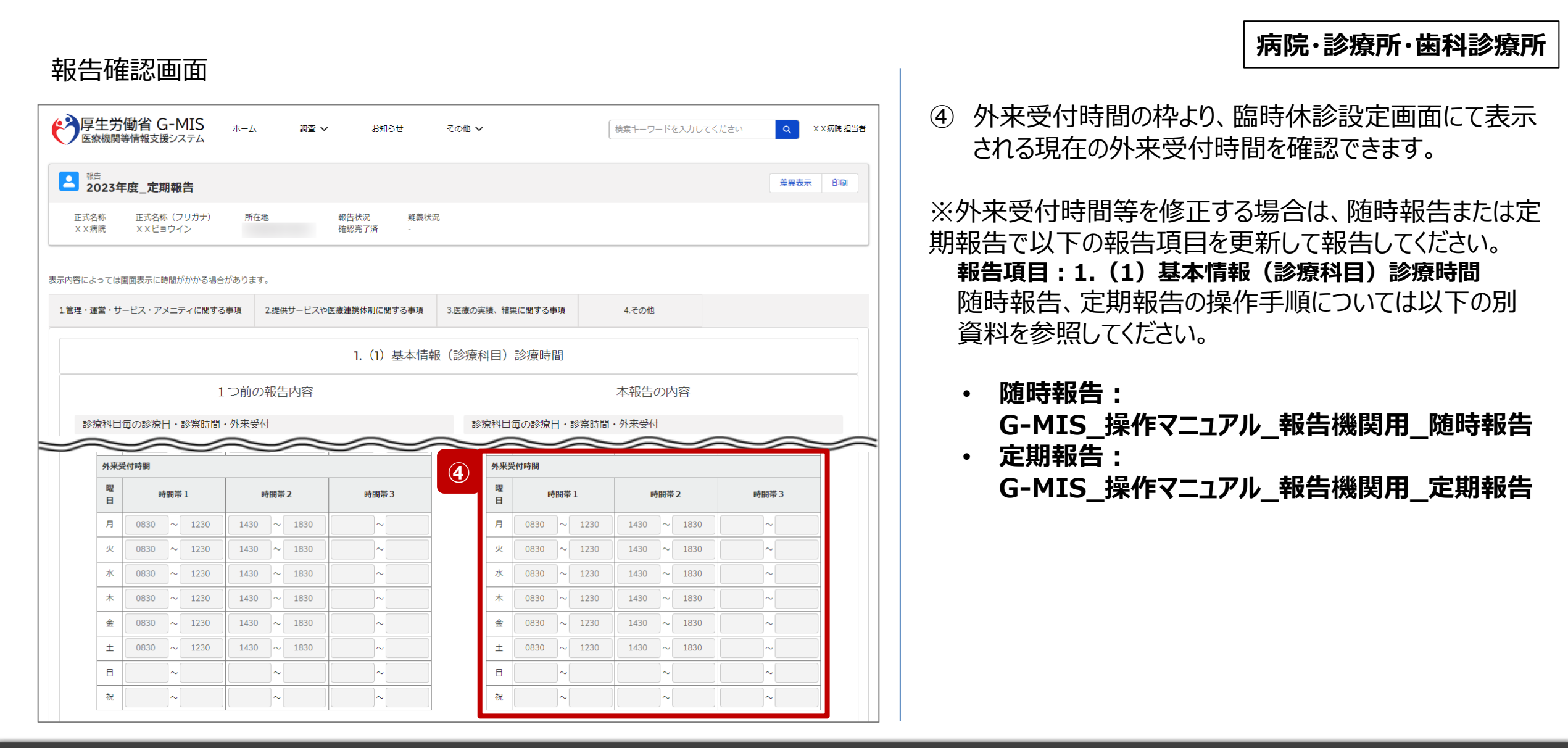

ホーム画面

3-2. 外来受付時間等の確認(助産所)(1/4)

# 助産所

#### 厚生労働省 G-MIS 医療機関等情報支援システム ホーム X X 助産所 担当者 各種調査・報告回答 お知らせ お問合せ FAQ Q 検索キーワードを入力してください 令和3年4月から、新型コロナウイルス感染症における情報支援の機能に加え、 医療機関を対象とした各種調査を効率的に行うプラットフォームとして運用しております。 G-MISの担当者に変更がある場合には、「ユーザ基礎情報登録」から 担当者の引き継ぎを行っていただきますようお願いします。 新規お問合せ ※初回ログイン時は担当者名とメールアドレスの登録内容をご確認ください ユーザ基礎情報登録 1 各種 <u>天</u>療機能 調査·報告 情報提供制度

現在の外来受付時間等を確認する場合、以降の手順で 確認してください。

「医療機能情報提供制度」ボタンをクリックし、本制度のホーム画面に遷移します。

3-2. 外来受付時間等の確認(助産所)(2/4)

# 医療機能情報提供制度ホーム画面

| <b>停生労働省 G-M</b><br>医療機関等情報支援シス・              | IS <sub>ホーム</sub> お知<br>テム    | らせ お問合せ F              | ĀQ         | 検索キーワードを   | 入力してください Q | X X助産所 担当者 |
|-----------------------------------------------|-------------------------------|------------------------|------------|------------|------------|------------|
| 機関コード:2023024                                 | 001 機関名:X                     | X助産所                   |            |            |            |            |
| G-MISからのメッセージ                                 |                               |                        |            |            |            |            |
| 【サンプルメッセージ】<br>全国統一システムでの情報提<br>ご不明点は各都道府県のご担 | 供をご利用いたたくにはG-<br>当者様へお問い合わせくだ | MISより報告を実施いただく。<br>さい。 | 必要があります。   |            |            |            |
|                                               | 新規報告                          | 定期報告                   | 随時報告       | 報告理        | 取消         |            |
|                                               | 臨時休業                          |                        |            |            |            |            |
| 報告状況                                          |                               |                        |            |            |            |            |
| 報告名                                           | 報告状況                          | 報告日                    | 確認完了日      | 登録年月日      | 更新年月日      |            |
| 2023年度_定期報告                                   | 確認完了済                         | 2024-01-04             | 2024-01-11 | 2023-12-01 | 2024-01-11 | 確認         |
| 2023年度_新規報告                                   | 確認完了済                         | 2023-05-30             | 2023-05-30 | 2023-05-30 | 2023-05-30 | 確認         |

# 助産所

 報告状況欄より、確認完了日が最新日の報告情報を 確認し、「確認」ボタンをクリックして、報告確認画面に 遷移します。 3-2. 外来受付時間等の確認(助産所)(3/4)

# 助産所

③「1.管理・運営・サービス・アメニティに関する事項」タブ をクリックし、「1.(1)基本情報(就業時間)」リンク をクリックして、就業時間や外来受付時間が記載された 画面に切り替えます。

| 厚生労働省 G-MIS ホーム お知らせ<br>医療機関等情報支援システム                                    | お問合せ FAQ             | 検索キーワードを入力してください Q X X助産所 担当者 |
|--------------------------------------------------------------------------|----------------------|-------------------------------|
| 2023年度_定期報告                                                              |                      | 差異表示 印刷                       |
| 正式名称 正式名称(フリガナ) 所在地<br>X X助産所 X X ジョサンジョ                                 | 報告状況 疑義状況<br>確認完了済 - |                               |
| 表示内容によっては画面表示に時間がかかる場合があります。<br>1.管理・運営・サービス・アメニティに関する事項<br>3.医療の実績、結果に関 | 日する事項                |                               |
| <ol> <li>1. (1) 基本消報</li> <li>1. (1) 基本消報(就業時間)</li> </ol>               | 1. (1) 基本情報          |                               |
| 1. (2) 助産所へのアクセス等                                                        |                      | 本報告の内容                        |
| 1. (3) 院内サービス・アメニティ                                                      | 其木唐起                 |                               |
| 1. (3) 院内サービス・アメニティ (外国人の患者の受入れ体制)                                       | 保健所コード               |                               |
| 1. (3) 院内サービス・アメニティ (外国人の患者の受入れ体制) 詳細                                    | 0231                 |                               |
| 1. (4) 費用負担等                                                             | 二次医療圏コード<br>0203     |                               |
| 1 (4) 費用負担等(保険医療機関) 公費負担医療機関及びその他の病院の種類)                                 | 8850 -               |                               |

3-2. 外来受付時間等の確認(助産所)(4/4)

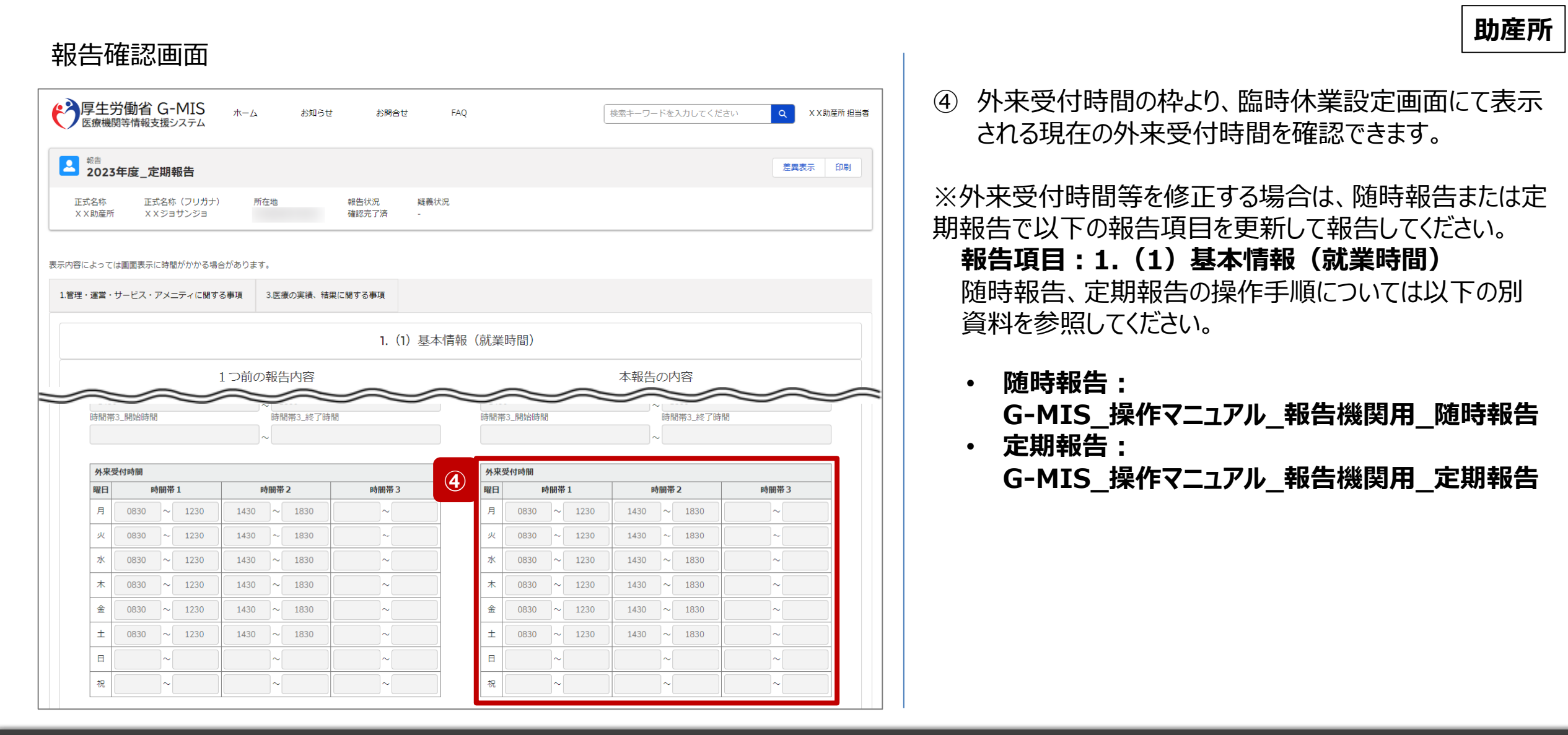

# 薬局

# ホーム画面

| アリティング      アリティング     アリティング      アリティング      アリアリア・アリア      アリティング      アリティング      アリアリア・アリア・アリア・アリア・アリア      アリア・アリア・アリア・アリア・アリア・アリア・アリア・アリア・アリア・ | 種調査・報告回答お知ら                                        | らせ お問合せ                                   | FAQ                                    | X X 薬局 担当者 |
|----------------------------------------------------------------------------------------------------|----------------------------------------------------|-------------------------------------------|----------------------------------------|------------|
|                                                                                                    | 検索キーワードを入れ                                         | カしてください                                   | Q                                      |            |
| 令和:<br>医療機関を                                                                                                    | 3年4月から、新型コロナウイ<br>対象とした各種調査を効率的<br>G-MISの相当者に変更がある | ルス感染症における情報<br>に行うプラットフォーム<br>場合には、「ユーザ基礎 | 愛支援の機能に加え、<br>として運用しております。<br>1情報登録」から |            |
|                                                                                                    | 担当者の引き継ぎを行っ                                        | ていただきますようお願                               | いします。                                  |            |
| ※初回ログイン時は担当者名とメー                                                                                                    | ルアドレスの登録内容を                                        | をご確認ください                                  |                                        | 新規お問合せ     |
| ユーザ基                                                                                                    | 礎情報登論                                              | 録                                         |                                        |            |
| 各種<br>調査・報告                                                                                                    | <b>菜</b> 局機<br>情報提供網                               | 〕<br>制度                                   |                                        |            |
|                                                                                                    |                                                    |                                           |                                        |            |

現在の開店時間等を確認する場合、以降の手順で確認し てください。

① 「薬局機能情報提供制度」ボタンをクリックし、本制度 のホーム画面に遷移します。

# 薬局機能情報提供制度ホーム画面

|                                               | IIS ホーム お知ら<br>テム                 | 5せ お間合せ F,             | AQ                  | 検索キーワードな            | を入力してください <b>Q</b>           | X X 薬局 担当者 |
|-----------------------------------------------|-----------------------------------|------------------------|---------------------|---------------------|------------------------------|------------|
| 機関コード:2023025                                 | 001 機関名:X 2                       | X薬局                    |                     |                     |                              |            |
| G-MISからのメッセージ                                 |                                   |                        |                     |                     |                              |            |
| 【サンプルメッセージ】<br>全国統一システムでの情報提<br>ご不明点は各都道府県のご担 | 4供をご利用いたたくにはG-N<br>3当者様へお問い合わせくだる | AISより報告を実施いただく必<br>さい。 | 必要があります。            |                     |                              |            |
|                                               | 新規報告                              | 定期報告                   | 随時報告                | 報告日                 | 反消                           |            |
|                                               | 臨時閉店                              |                        |                     |                     |                              |            |
| 報告状況                                          |                                   |                        |                     |                     |                              |            |
| 報告名<br>2023年度_定期報告                            | 報告状況 確認完了済                        | 報告日 2024-01-04         | 確認完了日<br>2024-01-11 | 登録年月日<br>2023-12-01 | 更新年月日<br>2024-01-11 <b>2</b> | 確認         |
| <br>2023年度_新規報告                               | 確認完了済                             | 2023-05-30             | 2023-05-30          | 2023-05-30          | 2023-05-30                   | 確認         |

② 報告状況欄より、確認完了日が最新日の報告情報を 確認し、「確認」ボタンをクリックして、報告確認画面に 遷移します。

薬局

3-3. 開店時間等の確認(3/3)

|                                                                                                    | 囲                                                                                                    |                                     |                         |                                                                                                    |                                                                                                    |                                                                                         |                                                                        |                                                              |
|----------------------------------------------------------------------------------------------------|----------------------------------------------------------------------------------------------------|-------------------------------------|-------------------------|----------------------------------------------------------------------------------------------------|----------------------------------------------------------------------------------------------------|-----------------------------------------------------------------------------------------|------------------------------------------------------------------------|--------------------------------------------------------------|
|                                                                                                    | AIS THAT                                                                                                    | お知らせ る                              | お問合せ FA                 | ٩٥.                                                                                                    | 検索キーワード                                                                                                    | を入力してください                                                                               | Q X X 薬局 担当者                                                           | ③開店時間の枠より、臨時閉店設定画面にて表示                                       |
| 広原(成) 長守旧和文(及) 入                                                                                                    |                                                                                                    |                                     |                         |                                                                                                    |                                                                                                    |                                                                                         |                                                                        | る現在の開店時間を確認できます。                                             |
| <sup>報告</sup><br>2023年度_定期報行                                                                                                    | 告                                                                                                    |                                     |                         |                                                                                                    |                                                                                                    | 2                                                                                       | 差異表示印刷                                                                 |                                                              |
| E式名称 正式名称 (フ!<br>〈X薬局 XXヤッキョ・                                                                                                    | リガナ) 所在地<br>ク                                                                                                    | 報告状況<br>確認完了済                       | 疑義状況<br>-               |                                                                                                    |                                                                                                    |                                                                                         |                                                                        | ※開店時間等を修止する場合は、随時報告または定<br>告で以下の報告項目を更新して報告してください。           |
| <b>タによっては画面表示に時間が</b>                                                                                                    | がかる場合があります。                                                                                                    |                                     |                         |                                                                                                    |                                                                                                    |                                                                                         |                                                                        | 報告項目:1.1.基本情報(薬局)                                            |
| 里・渾覚・サービス・アメーテ                                                                                                    | ティに関する事項 2提                                                                                                    | 出サービスや地域連進休制!                       | に期する事項                  |                                                                                                    |                                                                                                    |                                                                                         |                                                                        | 随時報告、定期報告の操作手順については以下の                                       |
|                                                                                                    | 110181704-08 2021                                                                                                    |                                     |                         |                                                                                                    |                                                                                                    |                                                                                         |                                                                        |                                                              |
|                                                                                                    |                                                                                                    |                                     | 1.1.基本情報                | 報(薬局)                                                                                                    |                                                                                                    |                                                                                         |                                                                        | 員件で参照していたでい。                                                 |
|                                                                                                    | 1つ前の報告                                                                                                    | 与内容                                 |                         |                                                                                                    | 本報告の                                                                                                    |                                                                                         |                                                                        |                                                              |
| $\sim$                                                                                                    |                                                                                                    |                                     | $\sim$                  |                                                                                                    |                                                                                                    |                                                                                         |                                                                        |                                                              |
|                                                                                                    |                                                                                                    |                                     |                         |                                                                                                    |                                                                                                    |                                                                                         |                                                                        |                                                              |
| 時間帯3_開始時間                                                                                                    |                                                                                                    | 時間帯3_終了時間                           | <u> </u>                | 時間帯3_開始時間                                                                                                    |                                                                                                    | 時間帯3_終了時間                                                                               |                                                                        | G-MIS_操作マニュアル_報告機関用_随時                                       |
| 時間帯3_開始時間                                                                                                    | ~                                                                                                    | 時間帯3_終了時間 時間帯4_終了時間                 |                         | 時間帯3_開始時間                                                                                                    | ~                                                                                                    | 時間帯3_終了時間                                                                               |                                                                        | G-MIS_操作マニュアル_報告機関用_随時<br>・ 定期報告:                            |
| 時間帶3_開始時間<br>時間帶4_開始時間                                                                                                    | ~                                                                                                    | 時間蒂3_終了時間                           |                         | 時間帶3_開始時間<br>時間帶4_開始時間                                                                                                    | ~                                                                                                    | 時間帶3_終了時間時間帶4_終了時間                                                                      |                                                                        | G-MIS_操作マニュアル_報告機関用_随時<br>・ 定期報告:<br>G-MIS_操作マニュアル_報告機関用_定期  |
| 時間第3_開始時間<br>時間第4_開始時間                                                                                                    | ~                                                                                                    | 時間帶3_終了時間<br>時間幣4_終了時間              |                         | 時間等3_月約66時間<br>時間等4_月約66時間                                                                                                | ~                                                                                                    | 時間帯3_終了時間                                                                               |                                                                        | G-MIS_操作マニュアル_報告機関用_随時<br>・ 定期報告:<br>G-MIS_操作マニュアル_報告機関用_定期  |
| 時間帶3_開始時間<br>時間帶4_開始時間<br>開始時間<br>解目 時間帯1                                                                                                  | - ~ ~                                                                                                    | 時間帶3_終了時間<br>時間帯4_終了時間              | Nom # 4                 | 時間第3_時始時間<br>時間帯4_時始時間<br>開启時間<br>概日 時間# 1                                                                                | - ~ ~                                                                                                    | 時間帯3_終了時間<br>時間帯4_終了時間<br>時間帯3                                                          | 時間等 4                                                                  | G-MIS_操作マニュアル_報告機関用_随時<br>・ 定期報告:<br>G-MIS_操作マニュアル_報告機関用_定期  |
| 時間幣3_開始時間<br>時間幣4_開始時間<br><b>間応時間</b><br><b>解日 時間帯 1</b><br>月 0900 ~ 1300                                                                  | →<br>→<br>→<br>→<br>→<br>→<br>→<br>→<br>→<br>→<br>→<br>→<br>→<br>→                                                                                                    | 時間帶3_終了時間<br>時間帶4_終了時間<br>時間帯4_終了時間 | <b>時間帯 4</b><br>~       | 時相時<br>時相時<br>時相時<br>日<br>同<br>日<br>月<br>0900~1300                                                                        | →<br>→<br>・<br>・<br>・<br>・<br>・<br>・<br>・<br>・<br>・<br>・<br>・<br>・<br>・                                                                                                    | 時間帯3_終了時間<br>時間帯4_終了時間<br>時間帯3<br>~                                                     | 8月日午 4                                                                 | G-MIS_操作マニュアル_報告機関用_随時<br>・ 定期報告 :<br>G-MIS_操作マニュアル_報告機関用_定期 |
| 時間幣3_開始時間<br>時間幣4_開始時間<br>開店時間<br>解日 時間幣1<br>月 0900 ~ 1300<br>火 0900 ~ 1300                                                                | - ~ ~ ~ ~ ~ ~ ~ ~ ~ ~ ~ ~ ~ ~ ~ ~ ~ ~ ~                                                                                                    | 時間帶3_終了時間<br>時間帶4_終了時間<br>時間帯4_終了時間 | 的证券4<br>~3              | 時間時3月時2日時間<br>時間時41月時始時間<br>時間時1日<br>月 0900 ~ 1300<br>火 0900 ~ 1300                                                       | ~<br>~<br>~<br>1500 ~ 1900<br>1500 ~ 1900                                                                                                    | 時間帯3_終了時間<br>時間帯4_終了時間                                                                  | 89回夢 4<br>~<br>~                                                       | G-MIS_操作マニュアル_報告機関用_随時<br>・ 定期報告:<br>G-MIS_操作マニュアル_報告機関用_定期  |
| 時間幣3_開始時間<br>時間幣4_開始時間<br>開造時間<br>解日 時間帯1<br>月 0900 ~ 1300<br>火 0900 ~ 1300<br>水 0900 ~ 1300                                               | - ~ ~ ~ ~ ~ ~ ~ ~ ~ ~ ~ ~ ~ ~ ~ ~ ~ ~ ~                                                                                                    | 時間帶3_終了時間<br>時間帯4_終了時間<br>          | ▶問帯4<br>3<br>~<br>~     | 時間神3_開始始時間<br>時間神4_開始時間<br>開 <del>回加期間</del><br>解目 9900~1300<br>火 9900~1300<br>水 9900~1300                                | →                                                                                                    | 時間帯3_終了時間<br>時間帯4_終了時間<br>                                                              | 時間帯4 ~ ~                                                               | G-MIS_操作マニュアル_報告機関用_随時<br>・ 定期報告:<br>G-MIS_操作マニュアル_報告機関用_定期  |
| 時間幣3_開始時間<br>時間幣4_開始時間<br>開店時間<br>用 0900 ~ 1300<br>火 0900 ~ 1300<br>水 0900 ~ 1300<br>木 0900 ~ 1300                                         | ▶9回季2           1500 ~ 1900           1500 ~ 1900           1500 ~ 1900           1500 ~ 1900           1500 ~ 1900           1500 ~ 1900                                                                                            | 時間帶3_終了時間<br>時間帶4_終了時間<br>          | 811178 4<br>~<br>~<br>~ | 時間帯3_周始始時間<br>時間帯4_周始始時間<br>明定時間<br>第日<br>9000 ~ 1300<br>水 0900 ~ 1300<br>水 0900 ~ 1300                                   | →                                                                                                    | 時間帯3_終了時間<br>時間帯4_終了時間<br>                                                              | 時間帯 4<br>~<br>~<br>~                                                   | G-MIS_操作マニュアル_報告機関用_随時<br>・ 定期報告:<br>G-MIS_操作マニュアル_報告機関用_定期  |
| 時間幣3_開始時間<br>時間幣4_開始時間<br>開始時間<br>用 0900 ~ 1300<br>火 0900 ~ 1300<br>水 0900 ~ 1300<br>末 0900 ~ 1300<br>金 0900 ~ 1300                        | NU#2           1500         1900           1500         1900           1500         1900           1500         1900           1500         1900           1500         1900           1500         1900           1500         1900 | 時間帶3_終了時間<br>時間帶4_終了時間              | B)Ш# 4<br>~<br>~<br>~   | 時間帯4_開始時間<br>時間帯4_開始時間<br>開は時間<br>解日 時間帯1<br>月 0900 ~ 1300<br>米 0900 ~ 1300<br>本 0900 ~ 1300                              | →<br>・<br>・<br>・<br>・<br>・<br>・<br>・<br>・<br>・<br>・<br>・<br>・<br>・                                                                                                    | 時間帯3_終了時間<br>時間帯4_終了時間<br>                                                              | 時間帯 4<br>~<br>~<br>~<br>~<br>~                                         | G-MIS_操作マニュアル_報告機関用_随時<br>・ 定期報告:<br>G-MIS_操作マニュアル_報告機関用_定期  |
| 時間第3_開始時間<br>時間第4_開始時間<br>開在時間<br>用 0900 ~ 1300<br>火 0900 ~ 1300<br>火 0900 ~ 1300<br>木 0900 ~ 1300<br>主 0900 ~ 1300                        | NB# 2           1500 ~ 1900           1500 ~ 1900           1500 ~ 1900           1500 ~ 1900           1500 ~ 1900           1500 ~ 1900           1500 ~ 1900           1500 ~ 1900           1500 ~ 1900           1500 ~ 1900    | 時間帶3_終了時間<br>時間帯4_終了時間<br>          | Million # 4             | 時間帯3_開始時間<br>時間帯4_開始時間<br>開造時間<br>解日 9900 ~ 1300<br>水 0900 ~ 1300<br>水 0900 ~ 1300<br>本 0900 ~ 1300<br>主 0900 ~ 1300      | <ul> <li>▶●回帯 2</li> <li>▶●回帯 2</li> <li>1500 ~ 1900</li> <li>1500 ~ 1900</li> <li>1500 ~ 1900</li> <li>1500 ~ 1900</li> <li>1500 ~ 1900</li> <li>1500 ~ 1900</li> <li>1500 ~ 1900</li> </ul>                                                                                                    | 時間帯3_終了時間<br>時間帯4_終了時間<br>・<br>・<br>・<br>・<br>・<br>・<br>・<br>・<br>・<br>・<br>・<br>・<br>・ | 時間帯 4<br>~<br>~<br>~<br>~<br>~<br>~                                    | G-MIS_操作マニュアル_報告機関用_随時<br>・ 定期報告:<br>G-MIS_操作マニュアル_報告機関用_定期  |
| 時間幣3_開始時間<br>時間幣4_開始時間<br>開店時間<br>解目 時間幣1<br>月 0900 ~ 1300<br>火 0900 ~ 1300<br>火 0900 ~ 1300<br>水 0900 ~ 1300<br>主 0900 ~ 1300<br>日 ~ 1300 | →<br>・<br>・<br>・<br>・<br>・<br>・<br>・<br>・<br>・<br>・<br>・<br>・<br>・                                                                                                    | 時間帶3_終了時間<br>時間帶4_終了時間<br>          | виа#4 (3)<br>~ (        | 時間神3_開始時間<br>時間神3_開始時間<br>時間神4_開始時間<br>解日 9900 ~ 1300<br>火 9900 ~ 1300<br>水 9900 ~ 1300<br>本 9900 ~ 1300<br>主 9900 ~ 1300 | ▶         ~           ▶         ~           1500         1900           1500         1900           1500         1900           1500         1900           1500         1900           1500         1900           1500         1900           1500         1900           1500         1900           1500         1900           1500         1900 | 時間帯3_終了時間<br>時間帯4_終了時間<br>                                                              | 参照等 4<br>~<br>~<br>~<br>~<br>~<br>~<br>~<br>~<br>~<br>~<br>~<br>~<br>~ | G-MIS_操作マニュアル_報告機関用_随時<br>・ 定期報告:<br>G-MIS_操作マニュアル_報告機関用_定期  |

薬局

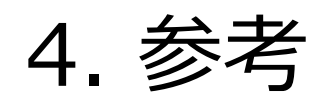

# 4.参考 4-1.システムエラーメッセージ一覧

# 臨時休診・休業・閉店のシステム操作中に発生したシステムエラーについては、以下の方法で対処を行ってください。

| エラーメッセージ                         | 対処方法                                                        |
|----------------------------------|-------------------------------------------------------------|
| 予期せぬエラーが発生しました。                  |                                                             |
| データの登録または更新に失敗しました。              | 別資料 G-MIS_操作マーユアル_お向い合わせ先」にお向い合わせくにさい。                      |
| 他の担当者により更新されています。                | ご利用のブラウザの更新ボタンをクリックして該当ページを再読み込みのうえ、報告情報・<br>報告状況を確認してください。 |
| 他の担当者により更新されています。再度検索し、実行してください。 | ご利用のブラウザの更新ボタンをクリックして該当ページを再読み込みのうえ、再度実施し<br>てください。         |
| 他の担当者により更新されています。画面を再読み込みしてください。 | ご利用のブラウザの更新ボタンをクリックして該当ページを再読み込みしてください。                     |
| ユーザ情報が不正です。再度ログインしてください。         | ご利用のブラウザを閉じて、再度G-MISにログインしてください。                            |

# 全国統一システムの検索画面

| トップ> 計算料目で探す(運業場)>     の内科       の内科     (三) 以スト表示     (沙地図表示)       (皮索条件の確認・変更)     (沙地図表示)       以下の条件で検索を行いました。     (周辺 距離指定なし)       風所     周辺 距離指定なし       日時     (2023年06月27日 19時00分)       機関区分     (福泉) 影響所、曲科影響所 のいずれかに該当する                                                                                                    | 7 厚生労働省 | 医療情報ネット |                                                                                                    |                         | 音声読み上げ 📎 | 文字サイズの変更小中大 | Other Langu |
|----------------------------------------------------------------------------------------------------|---------|---------|----------------------------------------------------------------------------------------------------|-------------------------|----------|-------------|-------------|
| の内科         () 地図表示         () 地図表示         () 地図 表示         () 地図 表示         () 地図 表示         () 地図 表示         () 地図 たい         () 地図 たい |         |         | トップ > 診療科目で探す(医療機関) >                                                                                                    | の内科                     |          |             |             |
| ビンスト表示       ② 地図表示       比較候補一覧         検索条件の確認・変更       ()       ()         以下の条件で検索を行いました。       ()       ()         場所       周辺 距離指定なし       ()         日時       ()       ()       ()         機関区分       ()       ()       ()                                                                                                    |         |         | の内科                                                                                                    | ł                       |          |             |             |
| 検索条件の確認・変更     (一)       以下の条件で検索を行いました。     補足①       場所     周辺 距離指定なし       日時     2023年06月27日 19時00分       機関区分     病院、影環所、面科診療所 のいずれかに該当する                                                                                                    |         |         | (目 リスト表示) ◎ 地図                                                                                                    | 辺表示                     |          | 比較候補一覧      |             |
| 以下の条件で検索を行いました。     作用していた       場所     周辺距離指定なし       日時     2023年06月27日 19時00分       機関区分     病院、影響所、歯科診療所 のいずれかに該当する                                                                                                    |         |         | 検索条件の確認・変更                                                                                                    |                         |          | $\Theta$    |             |
| 場所         周辺距離指定なし           日時         2023年06月27日 19時00分           機関区分         病院、診療所、歯科診療所のいずれかに該当する                                                                                                    |         |         | 以下の条件で検索を行いました                                                                                                    | 備在上                     |          |             |             |
| 日時         2023年06月27日 19時00分           機関区分         病院、診療所、歯科診療所 のいずれかに該当する                                                                                                    |         |         | 場所                                                                                                    | 周辺 距離指定なし               |          |             |             |
| 機関区分 病院、診療所、歯科診療所のいずれかに該当する                                                                                                    |         |         | 日時                                                                                                    | 2023年06月27日 19時00分      |          |             |             |
|                                                                                                    |         |         | 機関区分<br>                                                                                                    | 病院、診療所、歯科診療所 のいずれかに該当する |          |             |             |
| 診療料目 内科のいずれかに該当する                                                                                                    |         |         | 診療科目                                                                                                    | 内科 のいずれかに該当する           |          |             |             |
| ・ 検索条件を変更する                                                                                                    |         |         | 検索条件を変更する                                                                                                    |                         |          |             |             |
| Km ∧TT ⊂ X, A, 7 Ø                                                                                                    |         |         | 検索条件に合致する 医療機関 が                                                                                                    | <b>6510</b> 件ありました。     |          |             |             |
| 検索条件に含取する 医療機関 が6510件ありました。                                                                                                    |         |         | 746                                                                                                    | >  んたみでは田の分び頃な次面できます    |          |             |             |
| 後衆条件に合致する 医療機関 が6510件ありました。<br>の地容した会社でありました。                                                                                                    |         |         | 補足②                                                                                                    |                         | 1 2 2 4  | 5 6         |             |
| 検索条件に会致する 医療機関 が6510件ありました。<br>で指定した条件で結果の並び順を変更できます。<br>で指定した条件で結果の並び順を変更できます。                                                                                                    |         |         |                                                                                                    | 案件を投り込む 遊び地点から近い順 ♥ <<  | 1 2 5 4  |             |             |
| 検索条件に含取する 医療機関 が6510件ありました。         で指定した条件で結果の並び順を変更できます。         示       条件を絞り込む       選択地点から近い順 >       <                                                                                                    |         |         | and the second second                                                                                                    |                         |          |             |             |
| 検索条件に含致する 医療機関 が6510件ありました。                                                                                                    |         |         | No. of Lot of Lot of Lo |                         |          |             |             |
| 検索条件に含致する 医厚機関 が6510件ありました。         で指定した条件で結果の並び順を変更できます。         で指定した条件で結果の並び順を変更できます。         テ       条件を絞り込む       選択地点から近い順 v       <                                                                                                    |         |         |                                                                                                    |                         |          |             |             |

 ● Coogleマップで見る

 ルート1
 使走2分

 ルート2
 使走18分

 ルート3
 使走8分

 ● (周)

 ● 内科
 神福内科
 脳神福外科

 ● 11:00 - 14:00
 ● 診療科目ごとの受付時間

 ● 16:00 - 19:30
 ● 診療科目ごとの受付時間

G-MISシステムで臨時休診・休業・閉店の設定を行うと、 全国統一システムの検索対象から除外されます。 以下は病院の場合の説明になりますが、助産所、薬局も同 様になります。

| G-MIS側の報告情報 |                                        |
|-------------|----------------------------------------|
| 機関名         | XX病院                                   |
| 機関区分        | 病院                                     |
| 診療科目        | 内科、感染症内科、性感染症内科、<br>血液・腫瘍内科、血液内科、糖尿病内科 |
| 外来受付時間      | 9:00~13:00、15:00~19:30                 |
| 臨時休診の設定     | 2023年06月27日(終日休診)                      |

補足①:検索条件

日時 : 2023年06月27日 19時00分 機関区分:病院、診療所、歯科診療所のいずれかに該当する 診療科目:内科のいずれかに該当する

### 補足②:検索結果

平日19時が外来受付時間だったとしても、該当時間を臨時休診 として登録してある場合は、「XX病院」は検索結果に表示されま せん。